The Commonwealth of Kentucky kynect State-Based Marketplace

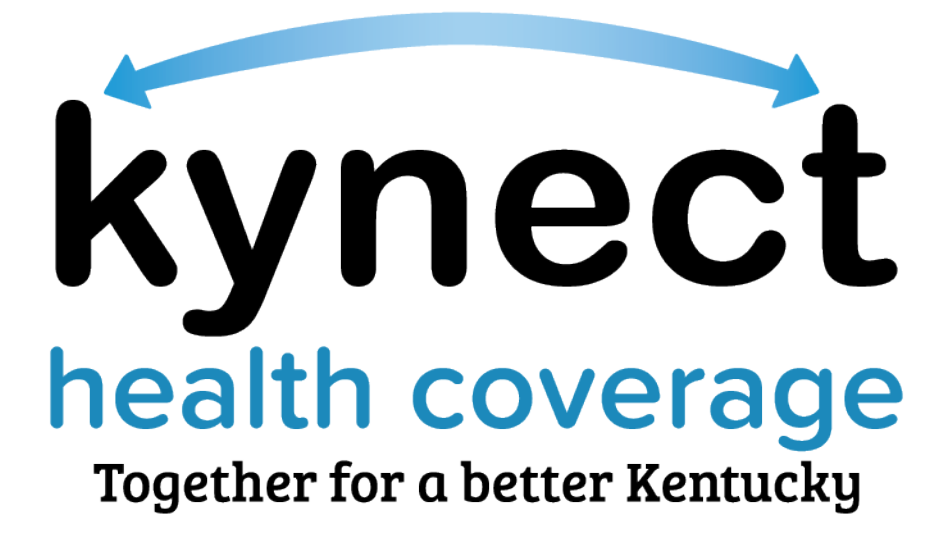

kynector Welcome Packet

December 13, 2022

### Introduction

This Welcome Packet is designed to onboard and introduce new contracted kynectors (Navigators) and non-contracted kynectors (Certified Application Counselors (CACs) to the Kentucky Health Benefit Exchange's kynector Program. This document provides an overview of the onboarding process and detailed onboarding steps. Additional kynector training materials can be found on KHBE's website at KHBE.ky.gov.

### **Table of Contents**

| 1 | We     | Icome Letter                                                   | 3  |
|---|--------|----------------------------------------------------------------|----|
|   | Gettir | ng Started with the Kentucky Health Benefit Exchange           | 3  |
| 2 | kyn    | ector Onboarding Glossary of Terms                             | 4  |
|   | 2.1    | kynector Roles Diagram                                         | 7  |
| 3 | kyn    | nector Onboarding Overview                                     | 8  |
|   | 3.1    | New kynector Onboarding Process Flow                           | 8  |
| 4 | Cre    | eating a Kentucky Online Gateway (KOG) Account                 | 9  |
|   | 4.1    | How to Create a KOG Account                                    | 9  |
| 5 | Mu     | Iti-Factor Authentication                                      | 17 |
|   | 5.1    | Set up MFA: Okta Verify (Computer Browser)                     | 17 |
|   | 5.2    | Set up MFA: Okta Verify (Mobile Device or Tablet/iPad Browser) | 22 |
|   | 5.3    | Set up MFA: SMS Text Message                                   | 33 |
|   | 5.4    | Set up MFA: Voice Call                                         | 36 |
|   | 5.5    | Re-register MFA: Symantec VIP Access Token                     | 38 |
|   | 5.6    | Install Symantec VIP Access Token                              | 42 |
|   | 5.7    | Add/Remove MFA Security Methods                                | 47 |
| 6 | Log    | gin Instructions                                               | 49 |
| 7 | Cor    | mplete the SBM Certification/Registration Training             | 50 |
|   | 7.1    | Steps to Complete the SBM Certification/Registration Training  | 50 |
|   | 7.2    | Remote Identity Proofing Process through Experian              | 58 |
|   | 7.3    | Organization Questions                                         | 61 |
| 8 | KH     | BE's kynector Training Curriculum                              | 64 |

### **1 Welcome Letter**

### Getting Started with the Kentucky Health Benefit Exchange

Welcome to the Kentucky Health Benefit Exchange (KHBE) kynector Program! KHBE oversees and manages the program, the certification process, education and outreach, and program information.

As a kynector, you work with Individuals to complete applications and facilitate their enrollment in health coverage. You will help Residents navigate through the full range of health plans for which they may apply including Medicaid, Qualified Health Plans (QHPs), Advance Premium Tax Credit (APTC), Cost-Sharing Reductions (CSRs), Kentucky Children's Health Insurance Program (KCHIP), Kentucky Integrated Health Insurance Premium Payment (KI-HIPP) Program, Small Business Health Options Program (SHOP), and other programs as directed by KHBE.

KHBE is obligated under federal requirements to track training completions for all kynectors and Organization Administrators. KHBE coordinates and monitors these training requirements. This packet outlines the curriculum for the required trainings that you will need to complete before you become certified as a kynector. Please read the instructions carefully as you navigate through the certification process and follow the steps in the order they are listed. Do not skip any steps.

If you have been designated the Organization Administrator, you will be required to complete additional trainings. Organization Administrators manage their organization and its users in the Kentucky Online Gateway (KOG). KOG is the platform from which kynectors access kynect and their required trainings on MyPurpose. The information in this packet helps you differentiate your role as an Organization Administrator from the role of a kynector.

Thank you for assuming the role of a kynector. It is the dedicated efforts of the kynectors like you, which allow Kentucky to lower its uninsured rate and provide access to quality health coverage for all Kentuckians.

KHBE Team

# 2 kynector Onboarding Glossary of Terms

KHBE has put together a glossary of terms for kynectors to review to help them through the onboarding process. Following the glossary of terms is a graphical explanation of base roles, add-on roles, and who grants access to each role.

| Term                                 | Definition                                                                                                    |
|--------------------------------------|----------------------------------------------------------------------------------------------------|
| Agency Administrator                 | Agency Administrator is a kynect benefits role that grants the user<br>a manger's level of access. This role should be given to a few users<br>within the organization who know and understand the role<br>capabilities/responsibilities and who need the ability to see all the<br>cases associated with the organization. This allows the user to<br>monitor and adjust caseloads and kynector assignments and<br>evaluate the programs at an organizational level. |
| Assister Medicaid Role               | A role in Self-Service Portal given to kynectors, Agency<br>Administrators, or other approved individuals <b>in addition to</b> the<br>kynector or Agency Administrator roles. The Assister Medicaid role<br>allows users to complete QHPs, APTC, CSRs, Medicaid, KCHIP,<br>and KI-HIPP applications on behalf of a Kentucky Resident.                                                                                                    |
| Assister Other Programs<br>Role      | A role in Self-Service Portal given to kynectors, Agency<br>Administrators, or other approved individuals <b>in addition to</b> the<br>kynector or Agency Administrator roles. The Assister Other<br>Programs role allows users to submit Supplemental Nutrition<br>Assistance Program (SNAP) and Child Care Assistance Program<br>(CCAP) applications to the Department for Community Based<br>Services (DCBS) on behalf of a Kentucky Resident.                     |
| Assister Role                        | A role assigned to kynectors in the Kentucky Online Gateway that<br>grants them access to training, Medicaid enrollment, and<br>SNAP/CCAP applications. The Assister role is given to kynectors,<br>Agency Administrators, or other approved individuals after<br>completion of all required trainings in MyPurpose.                                                                                                    |
| Assister Training Role               | Assister Training is a role in the MyPurpose Learning Management<br>System (LMS) which allows kynectors to access and complete<br>required trainings of the kynector program.                                                                                                    |
| Advance Premium Tax<br>Credit (APTC) | A tax credit Individuals can take in advance to lower their monthly<br>health insurance payment (or "premium"). The advanced payment<br>is reconciled on the year's tax return.<br>Based on the payment assistance the Individual qualifies for, their<br>tax credit may change.<br>This is also referred to as "Payment Assistance".                                                                                                    |

| Child Care Assistance<br>Program (CCAP)                    | A program which provides support to help families pay for child care.                                                                                                    |
|------------------------------------------------------------|----------------------------------------------------------------------------------------------------|
| kynect                                                     | A Commonwealth of Kentucky program where Individuals apply<br>for benefit programs and resources including: Medicaid, Qualified<br>Health Plans (QHPs), Advance Premium Tax Credit (APTC),<br>Cost-Sharing Reductions (CSRs), Kentucky Children's Health<br>Insurance Program (KCHIP), Kentucky Integrated Health<br>Insurance Premium Payment (KI-HIPP) Program, and Small<br>Business Health Options Program (SHOP). kynect may be visited<br>online at <u>kynect.ky.gov</u> .<br>There are three systems that make up kynect:<br>• kynect benefits<br>• kynect resources<br>• kynect health coverage |
| Kentucky Children's Health<br>Insurance Program<br>(KCHIP) | A program that provides health coverage to children facing<br>barriers such as high cost and lack of access to coverage. This<br>applies to children under the age of 19.                                                                                                    |
| Kentucky Online Gateway<br>(KOG)                           | KOG is a single sign-on (SSO) solution for kynectors and<br>Residents which allows users to access to state systems they<br>need for interactions with multiple state agencies. KOG functions<br>similarly to a cell phone App Store. Business partners should<br>maintain a separate KOG account for business related accounts<br>and Resident level accounts to avoid blocked access within<br>certain state systems.                                                                                                    |
| Medicaid                                                   | A federal and state program that provides health coverage<br>to low-income adults, pregnant women, children, and<br>Individuals with disabilities.                                                                                                    |
| MyPurpose                                                  | The Commonwealth of Kentucky's Learning Management<br>System (LMS) where kynectors and Agents complete training.<br>MyPurpose is accessed through KOG.                                                                                                    |
| Organization Manager                                       | Organization Manager is a role within the KOG system which<br>permits Manager to add, remove, and update user profiles and<br>assigned roles. Maintaining user accounts is a critical part of<br>ensuring that an organization is in compliance, that search<br>results found in the kynect system are accurate, and that<br>organizations maintain their users in a manner that prevents<br>security incidents. Organization Managers act as the primary<br>liaison between their contracted organization and KHBE and act                                                                             |

|                                                        | as the main point of contact for KHBE regarding contractual requirements.                                                                                                    |
|--------------------------------------------------------|----------------------------------------------------------------------------------------------------|
| Organization Administrator                             | This title is used to distinguish users who hold either the<br>Organization Manager role, the Agency Administrator role, or in<br>some cases both roles.                                                                                                    |
| Qualified Health Plan<br>(QHP)                         | An insurance plan certified by the State-Based Marketplace<br>(SBM) that provides essential health benefits, follows<br>established limits on cost-sharing (like deductibles, copayments,<br>and out-of-pocket maximum amounts), and meets other<br>requirements under the Affordable Care Act. |
| Supplemental Nutrition<br>Assistance Program<br>(SNAP) | A federal and state program that helps low-income individuals<br>purchase food for healthy meals at participating stores. SNAP<br>was formerly known as food stamps. SNAP benefits increase<br>household food buying power when added to the household's<br>income.                             |
| State-Based Marketplace<br>(SBM)                       | A marketplace where states are responsible for performing all<br>marketplace functions for the individual market. Residents in<br>these states apply for and enroll in coverage through<br>marketplace websites established and maintained by the states.                                       |

**Please note:** For additional comments, please go to the <u>KHBE Glossary</u> on KHBE.ky.gov.

# 2.1 kynector Roles Diagram

The following is a graphical explanation of base roles, add-on roles, and who grants access to each role.

|            |                      | Add-On Roles                                                                                                    |                                                                                                    |                                                                                                    |  |  |
|------------|----------------------|----------------------------------------------------------------------------------------------------|----------------------------------------------------------------------------------------------------|----------------------------------------------------------------------------------------------------|--|--|
|            |                      |                                                                                                    |                                                                                                    |                                                                                                    |  |  |
|            |                      | Assister Medicaid                                                                                                    | Assister Other<br>Programs                                                                                                    | Assister Medicaid +<br>Assister Other Programs                                                                                                    |  |  |
|            | vssister             | This role combination<br>allows users to complete<br>QHPs, APTC, CSRs,<br>Medicaid, KCHIP, and KI-<br>HIPP applications on behalf<br>of a Kentucky Resident.                                                                                                    | This role combination<br>allows users to submit<br>SNAP and CCAP<br>applications to DCBS on<br>behalf of a Kentucky<br>Resident.                                                                                                    | This role combination allows<br>users to submit SNAP and<br>CCAP applications, as well as<br>complete QHPs, APTC, CSRs,<br>Medicaid, KCHIP, and KI-HIPP<br>applications on behalf of a<br>Kentucky Resident.                                                                                                    |  |  |
|            | 7                    | Organization Managers<br>after Agency Admins<br>request the role be added<br>for the kynector.                                                                                                    | Organization Managers<br>after Agency Admins<br>request the role be added<br>for the kynector.                                                                                                    | This role combination is<br>provided by Organization<br>Managers after Agency<br>Admins request both roles be<br>added for the kynector.                                                                                                    |  |  |
| Base Roles | Agency Administrator | This role combination<br>allows users to complete<br>QHPs, APTC, CSRs,<br>Medicaid, KCHIP, and KI-<br>HIPP applications on behalf<br>of a Kentucky Resident.<br>The role also grants<br>managerial level access to<br>see all cases associated<br>with the organization,<br>adjust kynector caseloads,<br>and evaluate the program<br>at an organizational level.<br>This role is provided by | This role combination<br>allows users to submit<br>SNAP and CCAP<br>applications to DCBS on<br>behalf of a Kentucky<br>Resident. The role also<br>grants managerial level<br>access to see all cases<br>associated with the<br>organization, adjust<br>kynector caseloads, and<br>evaluate the program at an<br>organizational level. | This role combination allows<br>users to submit SNAP and<br>CCAP applications, as well as<br>complete QHPs, APTC, CSRs,<br>Medicaid, KCHIP, and KI-HIPP<br>applications on behalf of a<br>Kentucky Resident. The role<br>also grants managerial level<br>access to see all cases<br>associated with the<br>organization, adjust kynector<br>caseloads, and evaluate the<br>program at an organizational<br>level. |  |  |
|            |                      | Organization Managers.                                                                                                    | Organization Managers.                                                                                                    | Organization Managers.                                                                                                    |  |  |

# 3 kynector Onboarding Overview

### 3.1 New kynector Onboarding Process Flow

New kynectors and their Organization Administrators (must have Organization Administrator role in KOG) should follow the high-level process flow below when onboarding. The below process flow is divided by responsibility. See the following sections for detailed steps for each stage of the process flow.

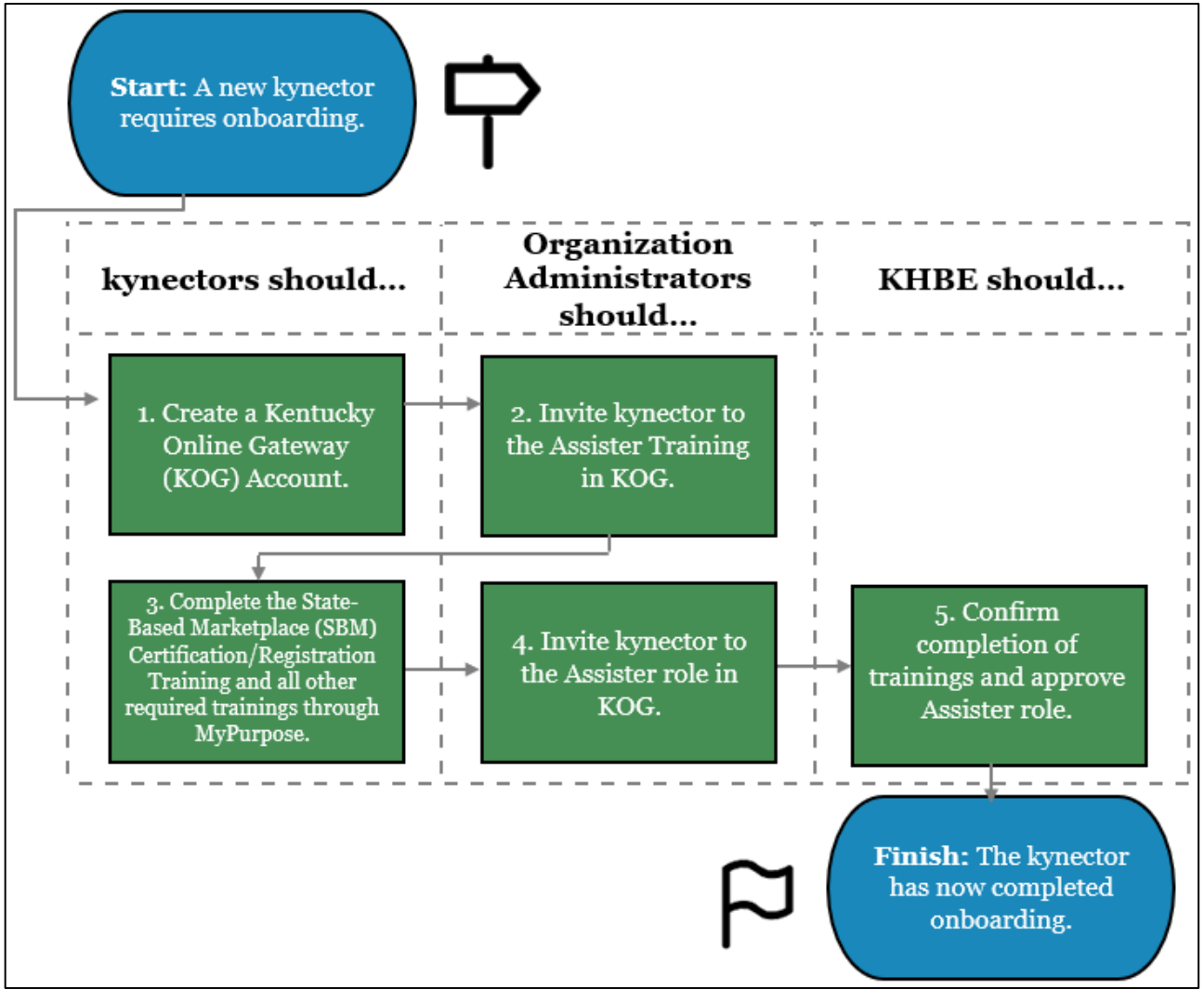

**Please note:** Once a kynector has completed onboarding, they gain access to MyPurpose. For questions and more information please see the detailed process flow on the KHBE website at <u>KHBE.ky.gov</u>.

# 4 Creating a Kentucky Online Gateway (KOG) Account

To access a variety of Commonwealth of Kentucky systems including kynect and MyPurpose, kynectors must create a Kentucky Online Gateway (KOG) account. Follow the steps below to create a KOG account.

**Please note**: If you have an existing KOG account for business, you should use that account instead of creating a new one.

#### 4.1 How to Create a KOG Account

- 1. Navigate to the KOG home screen at <u>https://kog.chfs.ky.gov/home</u>.
- 2. Click **Create New Account**.

| Welcome to the new Kentucky Online Gateway (KOG) sign-in pa<br>page. | ige! Please login with your existing KOG account. If you                                                   | ${\bf u}$ run into any login issues, please refer to the new Help $\qquad \times$ |
|----------------------------------------------------------------------|----------------------------------------------------------------------------------------------------|-----------------------------------------------------------------------------------|
|                                                                      |                                                                                                    |                                                                                   |
|                                                                      | Sign in with your Kentucky Online<br>Gateway (KOC) Account<br>Email Address<br>cit060822.user03b@keups.net | and the second second                                                             |
|                                                                      | Next<br>Create New Account<br>Resend Account Venfication Email<br>English V Help                           | Sea alles                                                                         |

3. Enter a name into the **First Name**, **Middle Name** (optional), and **Last Name**.

**Please note**: kynectors must use their full legal first and last name when creating a KOG account.

4. Enter a valid **email address** into the *Email Address* field and the *Verify Email Address* field.

**Please note**: To create a KOG account, kynectors must use a <u>valid work email address</u> that has not been used for a citizen KOG account.

5. Enter a **yes** into the *Password* field.

**Please note:** Password must be at least eight (8) characters in length and contain at least one number, one lowercase letter, and one uppercase letter.

\_\_\_\_\_

- 6. Enter the previously created **password** in the Verify Password field.
- 7. Enter the **mobile number** into the *Mobile Phone* field (optional).
- 8. Enter a street address into the Street Address 1 field (optional).
- 9. Enter a street address into the Street Address 2 field (optional).
- 10. Enter a **City** and a **Zip Code** (optional).

**Please note**: kynectors should use their personal information for phone number, home address, city, state, and postal code and not use their business information for these fields.

- 11. Select a Preferred Language (optional).
- 12. Select a question from the Security Question drop-down box.
- 13. Below the previously selected security question, enter the response for the security question in the *Answer* field.
- 14. Select a question from the second Security Question drop-down box.
- 15. Below the previously selected security question, enter the response for the security question in the *Answer field*.

**Please note**: These security questions are used in case a kynector forgets their password.

**Please note:** Mandatory fields are marked with a red asterisk (\*). All mandatory fields must be filled out in order to successfully create a KOG account.

- 16. Select the box next to I'm not a robot.
- 17. Review all fields to confirm accuracy. Then, select Sign Up.

|                                                                                         |                                                                |                                   |                                       | Help   🥹 Englis |
|-----------------------------------------------------------------------------------------|----------------------------------------------------------------|-----------------------------------|---------------------------------------|-----------------|
| Please complete your Kent                                                               | ucky Online Gateway Pi                                         | rofile                            |                                       |                 |
| If you already have an existing Kentucky Onl                                            | ine Gateway (KOG) Account, please click <u>here</u> to reset y | our password OR click on the CANG | CEL button below to log into your acc | ount.           |
| Please fill out the form below and click Submit wher<br>All fields with * are required. | n finished.                                                    |                                   |                                       |                 |
| * First Name                                                                            | Middle Name                                                    |                                   | * Last Name                           |                 |
| • E-Mail Address                                                                        |                                                                | * Verify E-Mail Address           |                                       |                 |
| * Password                                                                              |                                                                | * Verify Password                 |                                       |                 |
| Mobile Phone                                                                            |                                                                | Language Preference               |                                       |                 |
| Street Address 1                                                                        |                                                                | Street Address 2                  |                                       |                 |
| City                                                                                    |                                                                | State                             |                                       | Zip Code        |
| Question                                                                                | Ma v                                                           | * Answer                          | Ŷ                                     |                 |
| Question What was the name of your first per?                                           | 197 · · ·                                                      | * Answer                          |                                       |                 |
| I'm not a robot                                                                         | <u> </u>                                                       |                                   |                                       |                 |
| HEAD FLAM.<br>Privage Theme                                                             |                                                                |                                   |                                       | CANCEL SIGN UP  |
|                                                                                         |                                                                |                                   |                                       |                 |

\_1

18. A confirmation notification displays, and an email notification is sent to the email provided.

|                                                                                                    | Help   🛛 English                                                      |
|----------------------------------------------------------------------------------------------------|-----------------------------------------------------------------------|
| Please complete your Kentucky Online Gateway Profile                                                                                                    |                                                                       |
| VOU HAVE 4 HOURS TO COMPLETE THE PROCESS  Vour account has been requested and is pending email verification. Please check your email and click on the link provided your inbox, please check your spam or junk folder. If no email was received <u>click here</u> . | d to verify your account. If you do not see the verification email in |
| If you have already verified your account by clicking the link provided in the email, please click on SIGN IN button to continue                                                                                                    | 2 SIGN IN                                                             |
| A REAL PROPERTY AND ADDRESS OF TAXABLE PARTY.                                                                                                    | -                                                                     |

**Please note**: Once the automated activation email has been received, select the activation link in the email. The activation link <u>must</u> be selected within **four (4) hours** to complete the verification process or the account request is deleted, and the registration process must be completed again.

Т

19. When the activation link in the email is clicked, the user is redirected back to KOG. Select **Continue to Sign in**, located in the bottom right corner of the screen.

|   | IDE                                                                                                    | Help   🛛 🖓 English 👻 |
|---|----------------------------------------------------------------------------------------------------|----------------------|
| V | alidate New Account                                                                                            |                      |
|   | • Click on the button below to <b>Sign in</b> now and complete the final step of the account creation process. |                      |
|   | [                                                                                                    | Continue to Sign in  |

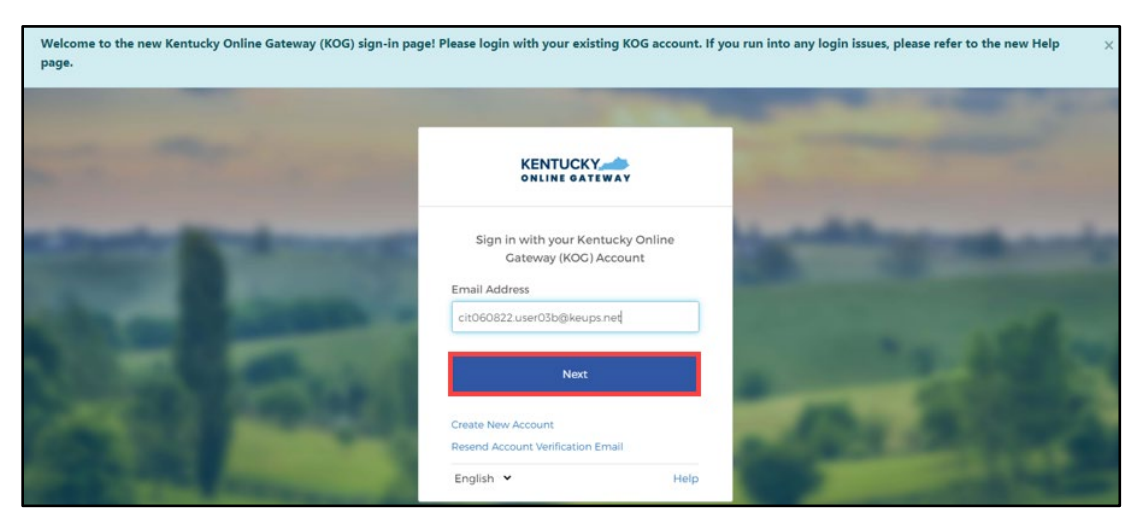

### 20. Enter Email Address and click Next.

21. Enter **Password** and click **Verify**.

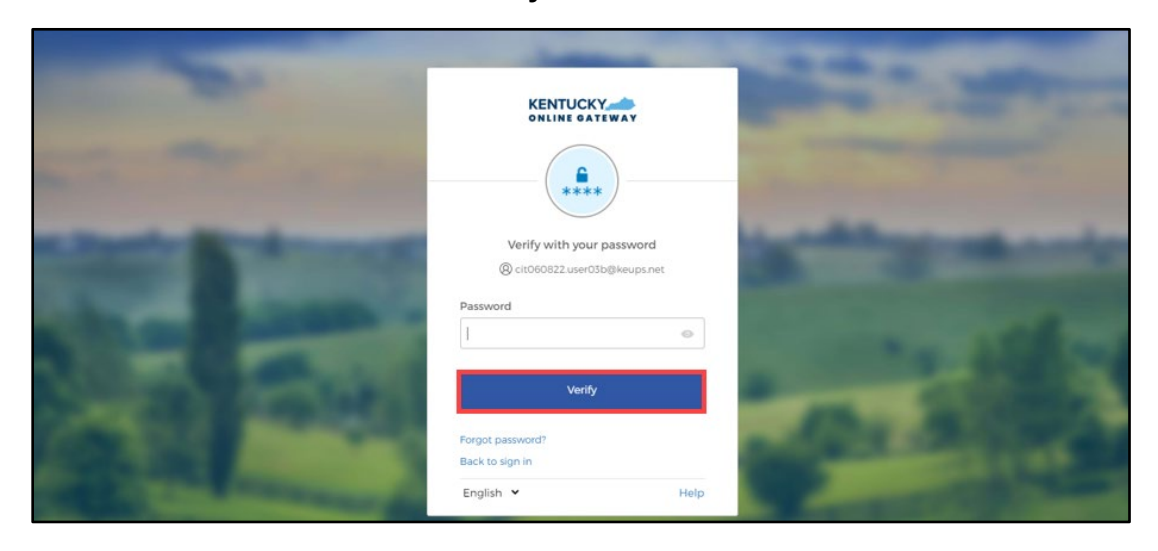

22. kynectors are redirected to the Register as a Kentucky Organ Donor screen.

| UCKY Welcome cit091622 user01b<br>E GATEWAY                                                                                                    |               |   | English | ` |
|----------------------------------------------------------------------------------------------------|---------------|---|---------|---|
|                                                                                                    |               |   |         |   |
| Register as a Kentucky Organ Donor                                                                                                    |               |   |         |   |
| With the passing of KY SB77 and in partnership with Donate Life Kentucky, the Kentucky Online Gateway ha                                                                                                    | 15            |   |         |   |
| created the below form for Kentuckians to join the Kentucky Organ Donor Registry. If you'd like to join the H<br>please fill out the required fields below, select the consent checkbox, and click the "Register" button. For m                                     | (YDR,<br>nore |   |         |   |
| Register as a Kentucky Organ Donor                                                                                                    |               | × |         |   |
| Would you like to register as an organ donor?                                                                                                    |               |   |         |   |
| With the passing of KY SB77 and in partnership with Donate Life Kentucky, the Kentucky Online Gat<br>has created an online portal for Kentuckians to join the Kentucky Organ Donor Registry. For<br>information on what it means to be an organ donor, please visit | more          |   |         |   |
| Yes, Register Now Remind me later                                                                                                    |               |   |         |   |
| * Zip Code                                                                                                    |               |   |         |   |

- If **Remind me later** is selected, Users will be redirected to the **KOG Dashboard** screen.
- If **Yes**, **Register Now** is selected, Users will be redirected to the **Organ Donor Registration** screen. On the Organ Donor Registration screen, Users should complete the following:

\_\_\_\_\_

- 1. Enter all applicable **personal information**.
- 2. Select the I have read, understand, and agree to the above terms and conditions checkbox.

\_ \_ \_ \_ \_ \_ \_ \_ \_

3. Click **Register**.

**Please note:** If at any point the user chooses to skip the organ donor registration process, they can click the **Continue to the Application** link.

| Register as a Kentucky Organ                                                                                                    | Donor                                                                                                    |                                                                                                    |                     |  |
|----------------------------------------------------------------------------------------------------|----------------------------------------------------------------------------------------------------|----------------------------------------------------------------------------------------------------|---------------------|--|
| With the passing of KY SB77 i<br>created the below form for K<br>please fill out the required fie<br>information on what it mean                                                         | nd in partnership with Donate Life Kentucky, t<br>entuckians to join the Kentucky Organ Donor R<br>Ids below, select the consent checkbox, and cl<br>to be an organ donor, please visit https://don                                              | he Kentucky Online Gateway ha<br>egistry. If you'd like to join the k<br>ick the "Register" button. For m<br>atelifeky.org/why-donate/.                                      | rs<br>CYDR,<br>Iore |  |
| * First Name                                                                                                    | pt091622                                                                                                    |                                                                                                    |                     |  |
| Middle Name                                                                                                    |                                                                                                    |                                                                                                    |                     |  |
| * Last Name                                                                                                    | user01b                                                                                                    |                                                                                                    |                     |  |
| * Address 1                                                                                                    |                                                                                                    |                                                                                                    |                     |  |
| Address 2                                                                                                    |                                                                                                    |                                                                                                    |                     |  |
| * City                                                                                                    |                                                                                                    |                                                                                                    |                     |  |
| * County                                                                                                    | ~                                                                                                    |                                                                                                    |                     |  |
| * Zip Code                                                                                                    |                                                                                                    |                                                                                                    |                     |  |
| * Birthdate                                                                                                    |                                                                                                    |                                                                                                    |                     |  |
| * Driver's License or State ID                                                                                                    |                                                                                                    |                                                                                                    |                     |  |
| * Gender                                                                                                    | ~                                                                                                    |                                                                                                    |                     |  |
| By submitting this registration<br>information entered herein is<br>document of gift as outlined<br>before death, is considered le<br>under 18 years of age, i unde<br>time of donation. | I affirm that I am the applicant described on t<br>true and correct to the best of my knowledge<br>n the Uniform Anatomical Gift Act. A documer<br>gal authorization for donation and does not re<br>stand that consent must be obtained from my | this application and that the<br>This form will serve as donor<br>at of gift, not revoked by the doi<br>quire the consent of another. If<br>parents or legal guardian at the | nor<br>11 am<br>e   |  |
| 0                                                                                                    |                                                                                                    |                                                                                                    |                     |  |

**Please note**: Once a kynector completes creating their KOG account, they must inform their Organization Administrator that the account is setup and share the email address assigned to the KOG account with the Organization Administrator. Then, the Organization Administrator grants the kynector access to trainings in MyPurpose Learning Management System (LMS).

- 23. After the kynector provides their Organization Administrator the email address used to create the KOG account, the Organization Administrator assigns the kynector the *Assister Training* role. Once completed, this action generates an email to the kynector from KOG.
- 24. Select Click here to complete the process.

**Please note:** If a kynector will be submitting applications for SNAP/CCAP to DCBS on behalf of Residents, the Organization Administrator assigns the *Assister Other Programs* role, Assister Training role, and kynector role once **all** required trainings have been completed. These roles can and **should be added simultaneously**.

| Subject:                                 | Invitation to Organization User - UAT Back To In                                                                                                    |
|------------------------------------------|----------------------------------------------------------------------------------------------------|
| To:                                      | areverycool                                                                                                    |
| From:                                    | KEUPS_DoNotReply_keupsuat.chfs@ky.gov                                                                                                    |
| Received:                                | Thu Jan 23 2020 14:44:12 GMT-0500 (Eastern Standard Time)                                                                                                    |
| Sending IP:                              | 148.163.135.176                                                                                                    |
| Parts:                                   | html                                                                                                    |
| Attachment                               | s: [Subscribe to receive Attachments]                                                                                                    |
| Jonas Bros                               |                                                                                                    |
| worker po                                | rtal has granted you access to the following roles to participate as a user in an Organization - 2015 Go Live TEST                                                                                                    |
| Applicatio<br>Role Name                  | n Name: Cornerstone OnDemand<br>e: Assister Training                                                                                                    |
| Please follo<br>time use.                | w the below instructions to gain access as a user for this organization. This invitation link would expire and is valid only for a one-                                                                                                    |
| Click here                               | to complete the process                                                                                                    |
| If you need                              | any assistance further, please contact the Kentucky Online Gateway HelpDesk.                                                                                                    |
| Kentucky (                               | Dnline Gateway                                                                                                    |
| Kentucky (                               | Online Gateway HelpDesk                                                                                                    |
| NOTE: Do                                 | not reply to this email. This email account is only used to send messages.                                                                                                    |
| Privacy No<br>forbidden t<br>destroy all | cotice: This email message is only for the person it was addressed to. It may contain restricted and private information. You are<br>o use, tell, show, or send this information without permission. If you are not the person who was supposed to get this message, please<br>copies. |

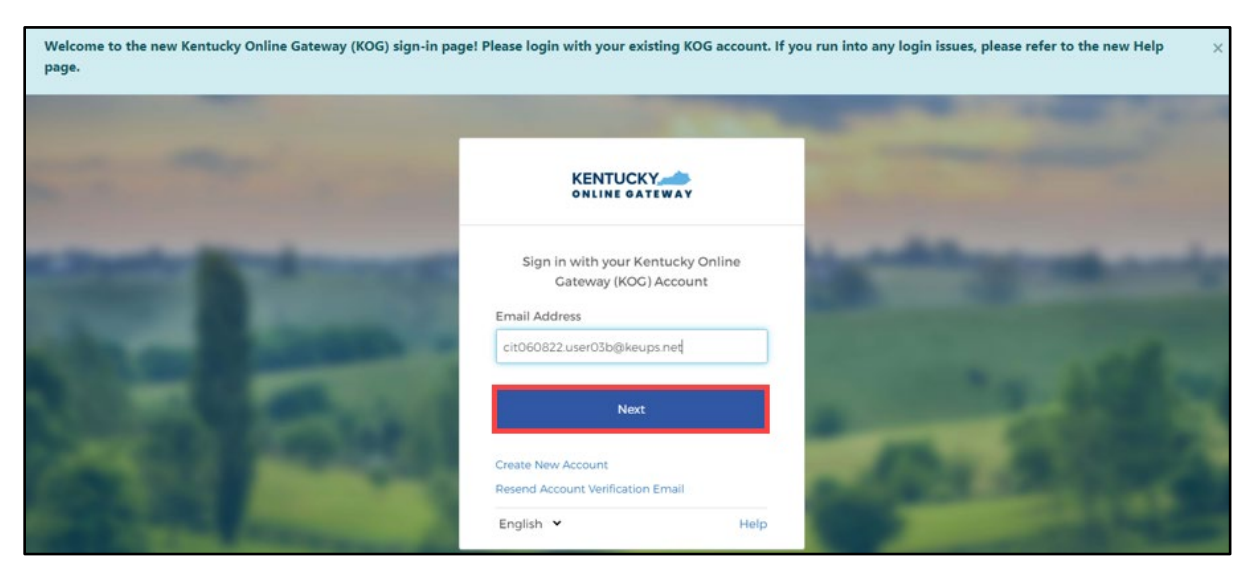

### 25. Enter Email Address and click Next.

26. Enter Password and click Verify.

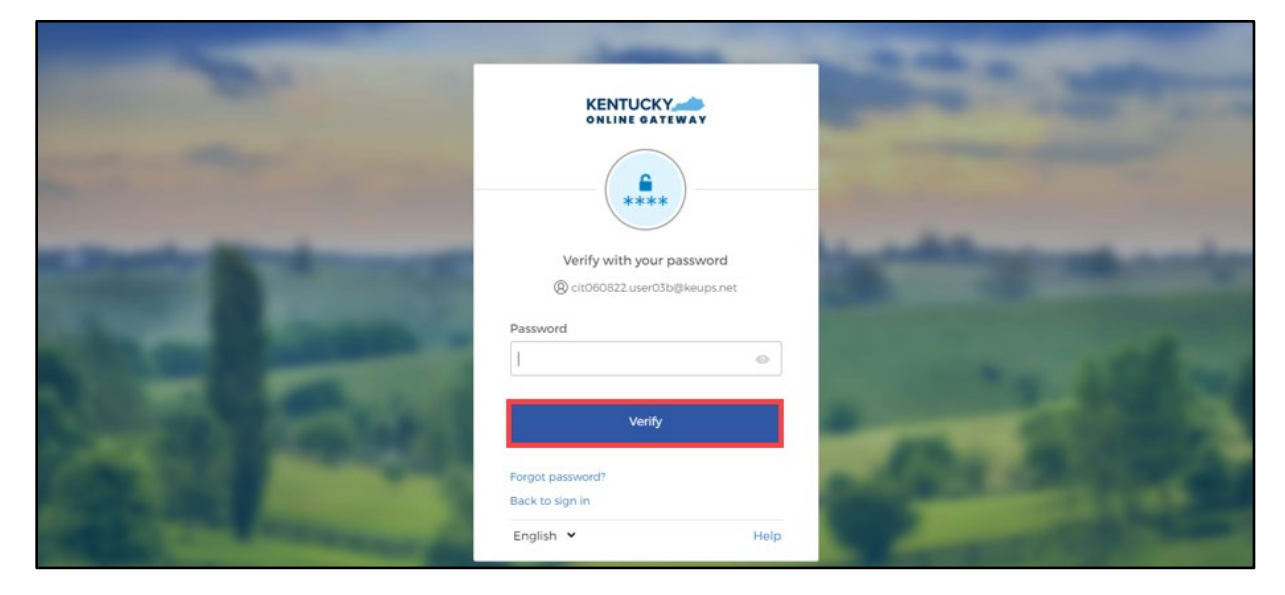

### 5 Multi-Factor Authentication

Multi-Factor Authentication (MFA) is an authentication method that requires kynectors to provide two or more verification factors to gain access to MyPurpose and kynect. Users may be presented with different security methods to complete MFA.

**Please note:** If users are presented with multiple security method set up options, KOG highly recommends that users choose to set up Okta Verify as their security method to complete MFA.

### 5.1 Set up MFA: Okta Verify (Computer Browser)

When logging into KOG for the first time, if the email address and password entered on the new KOG login screen are correct, users will navigate to the **Set up security methods** screen. Follow the steps below to set up Okta Verify using a computer browser.

1. On the Set up security methods screen, click Set Up under Okta Verify.

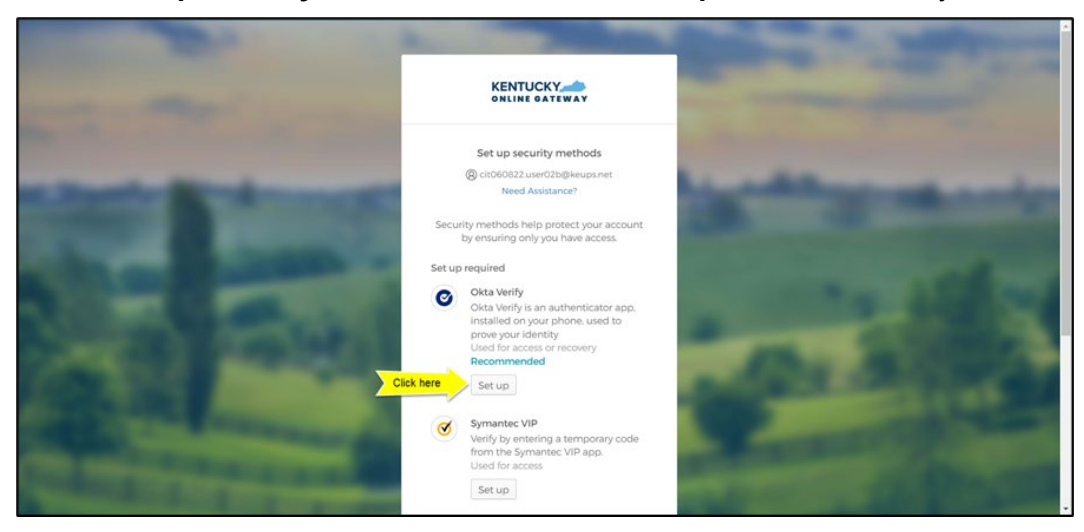

2. Once on the **Set up Okta Verify** screen, users should download the Okta Verify application to their mobile device or tablet/iPad from the App Store (iPhone and iPad) or Google Play (Android devices).

**Please note:** There are two different Okta applications in the App Store (iPhone and iPad) or Google Play (Android devices). **Users should only download Okta Verify**.

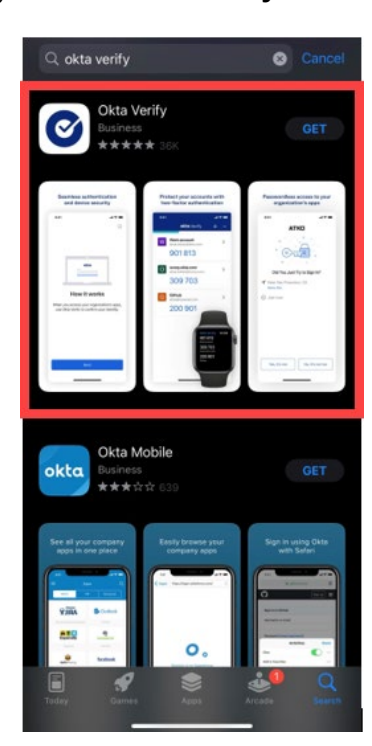

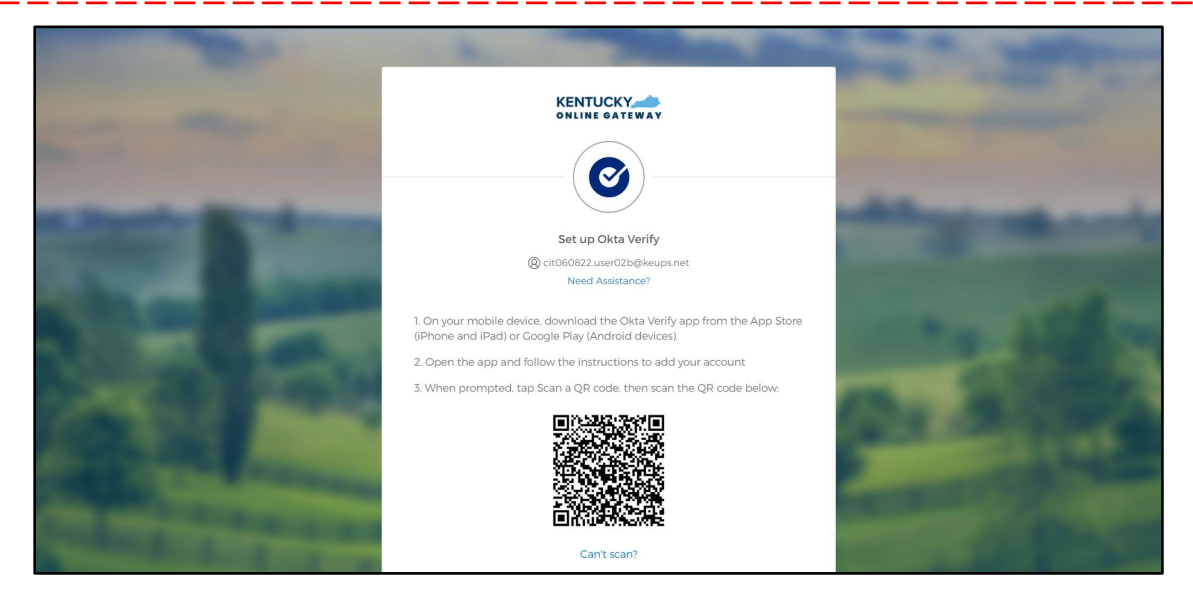

3. Users should follow the screenshots below to download, install and open the Okta Verify application on their mobile device or tablet/iPad.

**Please note:** The app may prompt users to enable certain features on their device (camera, Face ID, or Touch ID, push notifications, etc.) that will assist in completing the MFA enrollment. Please allow these features.

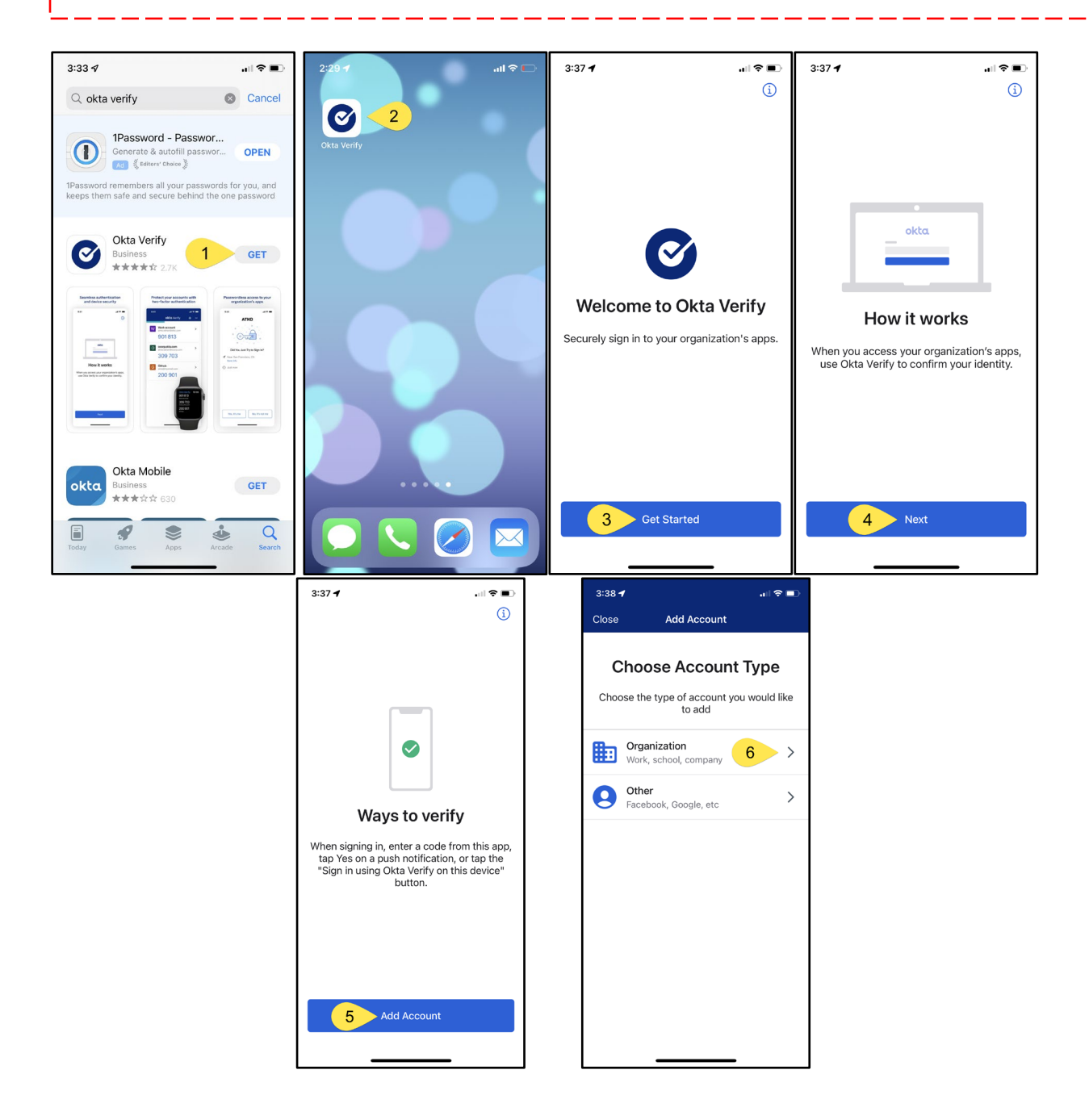

4. When prompted, select **Yes, Ready to Scan** to open the device camera.

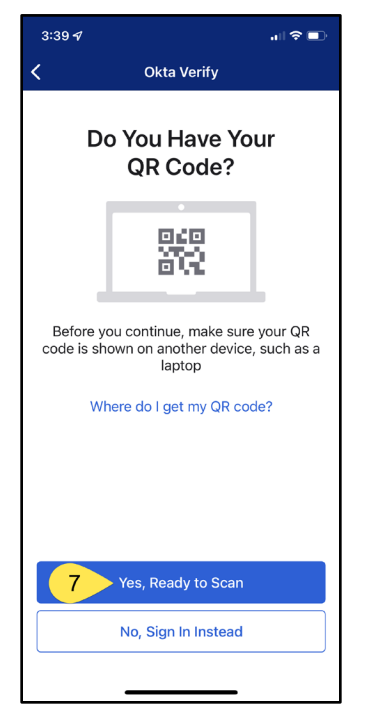

5. Use the camera feature to position the QR code within the highlighted box to be scanned.

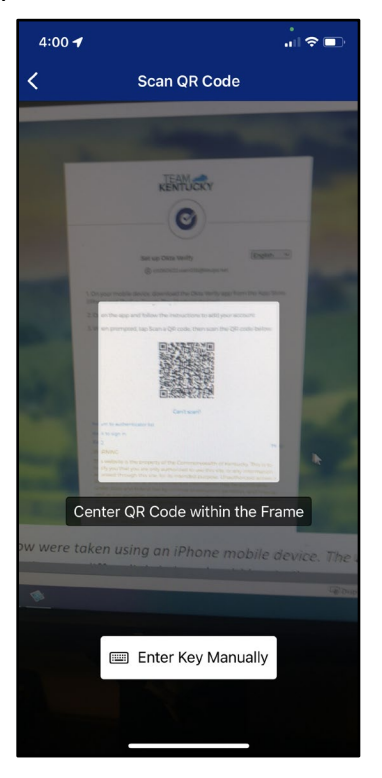

6. If the user's device successfully scans the QR code, KOG will recognize that the Okta Verify MFA enrollment is complete. If no other authentication factors are available to enroll, users will be redirected to their application.

| Please note: KOG recommends that users also set up at least one of the other security methods: | i |
|------------------------------------------------------------------------------------------------|---|
| <u>Phone: SMS Text Message</u>                                                                 |   |
| <u>Phone: Voice Call</u>                                                                       |   |
| <u>Symantec VIP Access Token</u>                                                               |   |

| - |                                                                                                    | 1000      |
|---|----------------------------------------------------------------------------------------------------|-----------|
|   | Set up security methods<br>(2) cit060822.user02b@keups.net<br>Need Assistance?                                                                                                    | _         |
| - | Security methods help protect your account<br>by ensuring only you have access.<br>You have successfully set up the required<br>security method. We recommend that you<br>also set up at least one of the below<br>mentioned optional security method. | the state |
|   | Set up optional Phone Verify with a code sent to your phone Used for access or recovery Set up                                                                                                    |           |
|   | Symantec VIP<br>Verify by entering a temporary code<br>from the Symantec VIP app.<br>Used for access<br>Set up                                                                                                    | -         |
|   | Set up later<br>Back to sign in<br>English 🔽 Help                                                                                                    |           |

### 5.2 Set up MFA: Okta Verify (Mobile Device or Tablet/iPad Browser)

When logging into KOG for the first time, if the email address and password entered on the new KOG login screen are correct, users will navigate to the **Set up security methods** screen. Follow the steps below to set up Okta Verify using a Mobile Device or Tablet/iPad browser.

1. On the Set up security methods screen, click Set Up under Okta Verify.

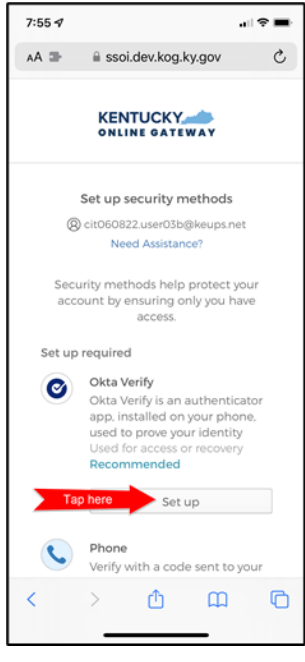

2. Select **Can't scan?**, located below the QR code.

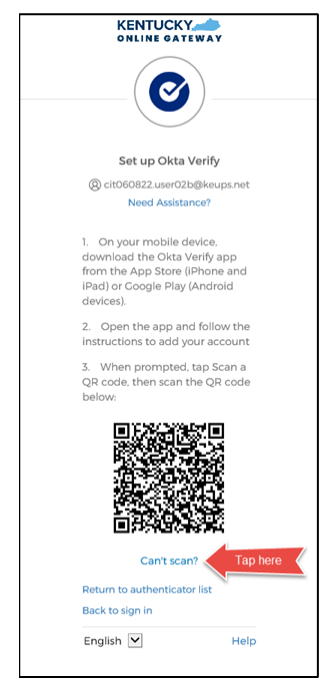

3. If users prefer a text message, select **Text me a setup link** to have the setup link sent through SMS, then select **Next**.

**Please note:** If users prefer an email, select **Email me a setup link** to have the setup link sent through email. Skip the steps below and proceed to <u>Step 7</u>.

L

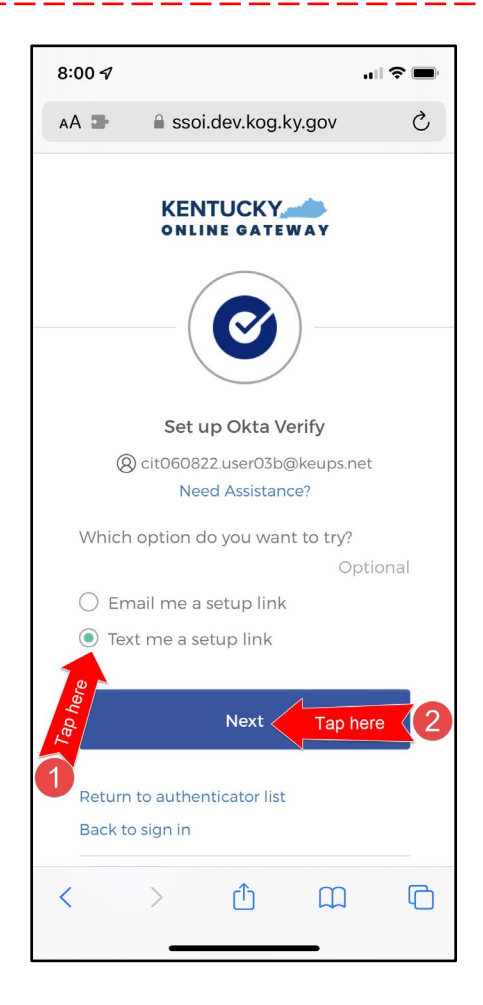

4. After selecting **Text me a setup link**, users should enter the 10-digit phone number associated with their mobile device into the **Phone number** field and select **Send me the setup link**. \**Standard mobile messaging rates may apply.*\*

| 8:01 🕫           |                                               | .ıll 🕈 🖿 |  |  |  |  |
|------------------|-----------------------------------------------|----------|--|--|--|--|
| AA 🛥             | 🔒 ssoi.dev.kog.ky.gov                         | S        |  |  |  |  |
|                  | KENTUCKY                                      |          |  |  |  |  |
|                  | - 📀 -                                         |          |  |  |  |  |
| 5                | Set up Okta Verify via SM                     | 15       |  |  |  |  |
| 8                | ) cit060822.user03b@keups.                    | net      |  |  |  |  |
| Count            | ry                                            |          |  |  |  |  |
| Unite            | ed States                                     | Ŧ        |  |  |  |  |
| Phone            | number                                        |          |  |  |  |  |
| +1               | 55555555555555555555555555555555555555        | er here  |  |  |  |  |
| Make s<br>your m | sure you can access the tex<br>nobile device. | kt on    |  |  |  |  |
|                  | Send me the setup link                        |          |  |  |  |  |
| 2 120 110        | > û m                                         |          |  |  |  |  |

5. The onscreen message notifies users to check their text messages.

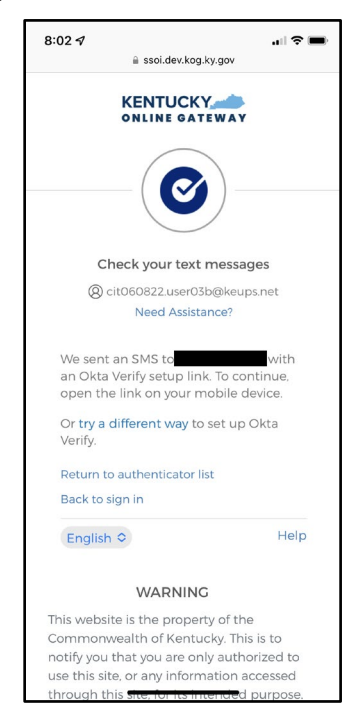

6. Users receive a SMS text message to their mobile device containing a link. Select the link and proceed to <u>Step 10</u>.

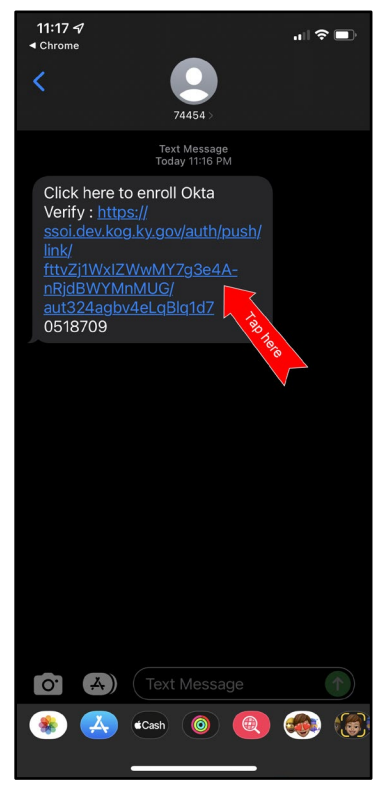

7. If users would prefer to have the setup link *emailed*, select **Email me a setup link** and click **Next**.

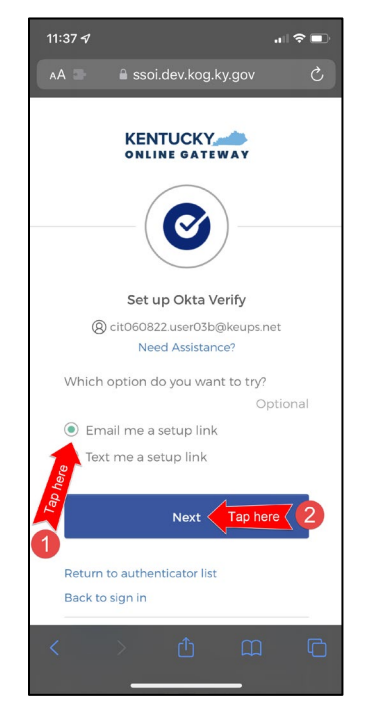

8. Users should enter their email address into the **Email** field and click **Send me the setup link**.

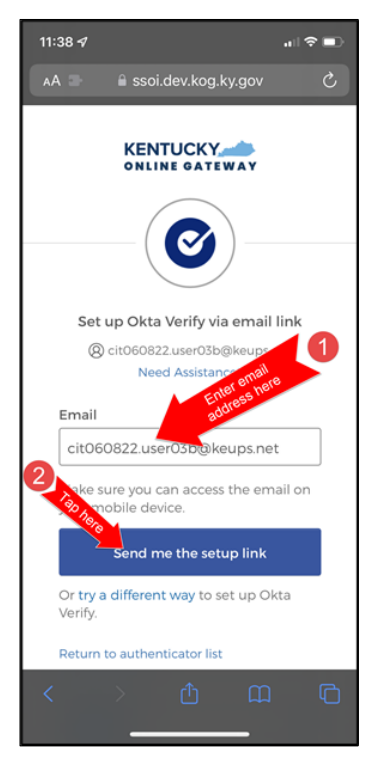

9. Users should log into their email account on their mobile device or tablet/iPad and retrieve an email titled as *"Push Verify Activation Email"*. Click **Activate Okta Verify Push**.

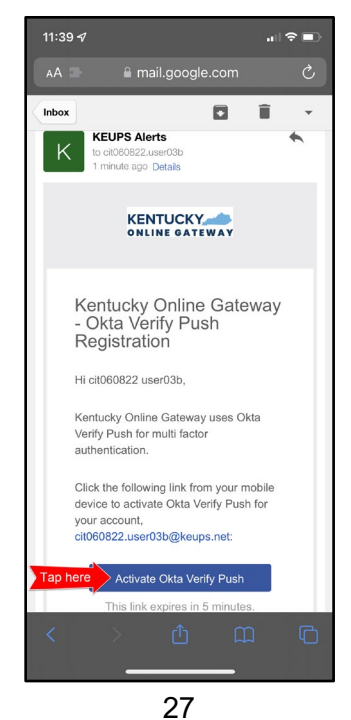

- If users have not yet downloaded Okta Verify app to their mobile device or tablet/iPad, continue to the step below (STEP 10A). If users have already downloaded Okta Verify app to their mobile device or tablet/iPad, skip STEP 10A, go to STEP 10B.
  - A. STEP 10A: To open the emailed or texted link, users will need to download Okta Verify to their mobile device or tablet/iPad. Select OK on the pop-up message and then select Download OKTA Verify. After users download the Okta Verify Application and see the "Welcome to Okta Verify" message, go back to the email or SMS Text message and re-select Activate Okta Verify Push.

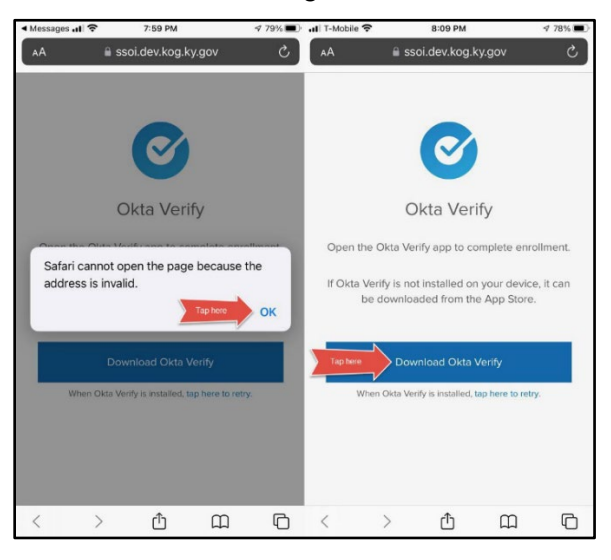

B. **STEP 10B:** If users have previously downloaded Okta Verify to their mobile device or tablet/iPad, their device browser will ask if they would like to open the page in Okta Verify. Click **Open**.

| 11:17 √<br>∢ Messages                                                                        |
|----------------------------------------------------------------------------------------------|
| 🗚 📑 🔒 ssoi.dev.kog.ky.gov 🖒                                                                  |
| Okta Verify<br>Open the Okta Verify app to complete                                          |
| Open this page in "Okta Verify"?                                                             |
|                                                                                              |
| Cancel <b>Open</b>                                                                           |
| Cancel Open                                                                                  |
| Cancel Open Cancel Open Download Oktay 188 When Okta Verify is installed, tap here to retry. |

11. Click Get Started.

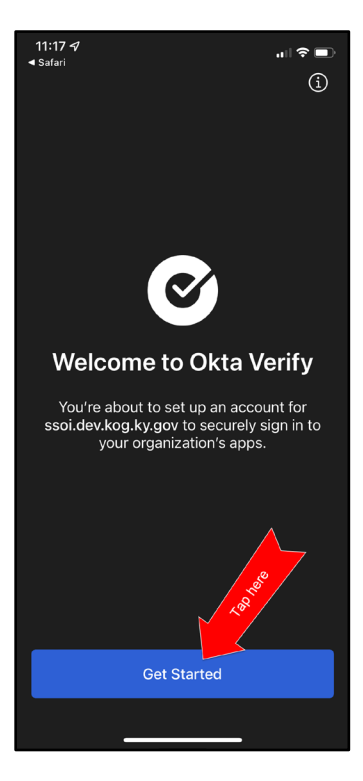

12. Choose **Enable** to enable Okta Verify to use Face ID or **Not Now** to move to the next step.

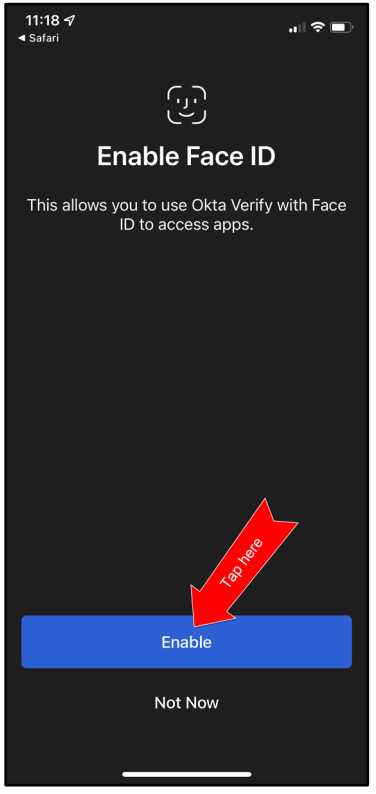

13. Click **Set as Default** to set this KOG account as the default account in Okta Verify or click **Skip**.

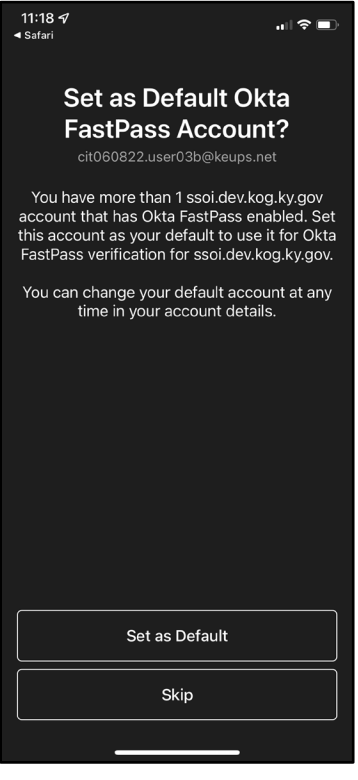

14. Click Done.

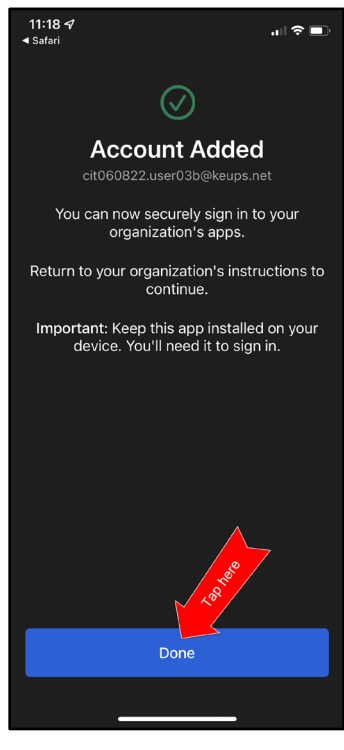

- 15. Users should navigate back to the KOG login browser where they initially began the setup process.
- 16. After completing this process, the Okta Verify MFA enrollment is complete. If no other authentication factors are available to enroll, users will be redirected to their application.

Please note: KOG recommends that users also set up at least one of the other security methods:

- Phone: SMS Text Message
- Phone: Voice Call
- Symantec VIP Access Token

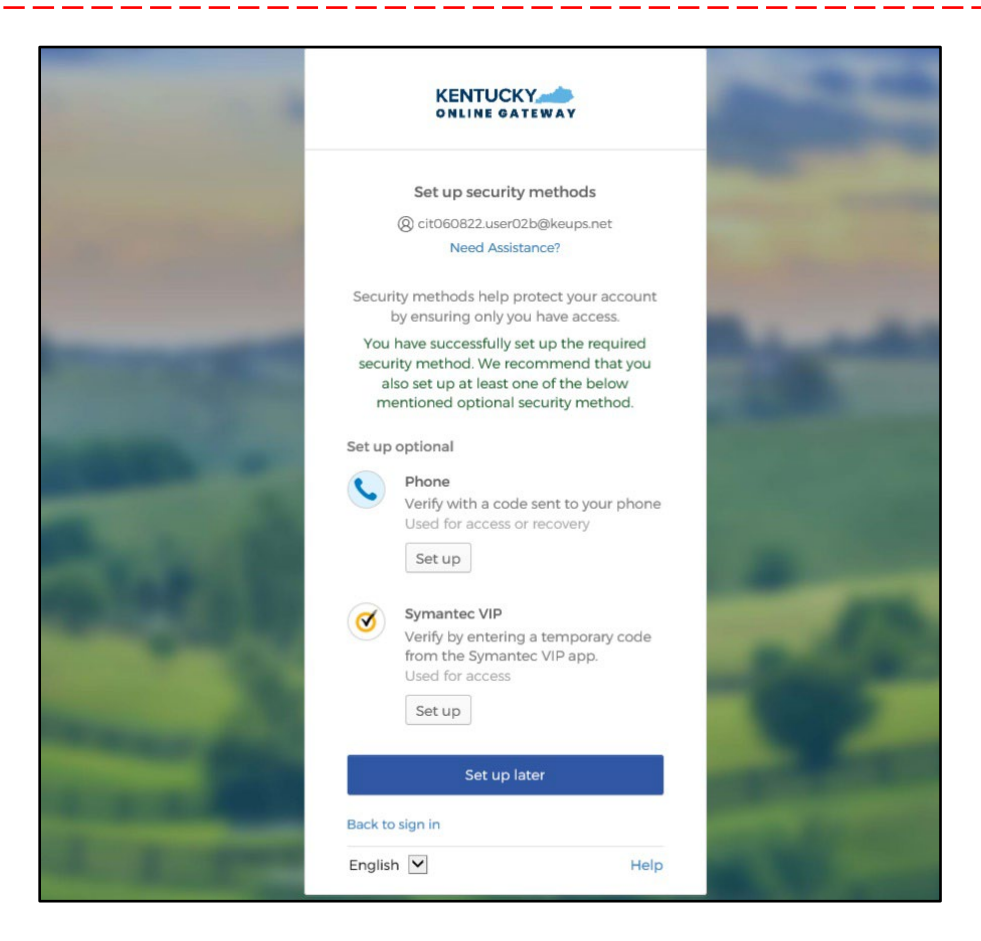

## 5.3 Set up MFA: SMS Text Message

When logging into KOG for the first time, if the email address and password entered on the new KOG login screen are correct, users will navigate to the **Set up security methods** screen. Follow the steps below to complete MFA through SMS text message using a cell phone.

1. On the Set up security methods screen, click Set Up under Phone.

|         | CONTINE GATEWAY                                                                                                    |
|---------|----------------------------------------------------------------------------------------------------|
|         | Set up security methods                                                                                                    |
|         | @ cit060822.user02b@keups.net                                                                                                    |
|         | Need Assistance?                                                                                                    |
| Securi  | ty methods help protect your accour<br>by ensuring only you have access.                                                                                               |
| Set up  | required                                                                                                    |
| 0       | Okta Verify<br>Okta Verify is an authenticator app,<br>installed on your phone, used to<br>prove your identity<br>Used for access or recovery<br>Recommended<br>Set up |
| C       | Phone<br>Verify with a code sent to your phot<br>Used for access or recovery<br>Set up                                                                                 |
| 3       | Symantec VIP<br>Verify by entering a temporary code<br>from the Symantec VIP app.<br>Used for access<br>Set up                                                         |
| Back to | sign in                                                                                                    |
| English | H                                                                                                    |

2. Users should click **SMS** and enter the 10-digit phone number for their mobile device into the **Phone number** field and click **Receive a code via SMS**. \**Standard mobile messaging rates may apply.* \*

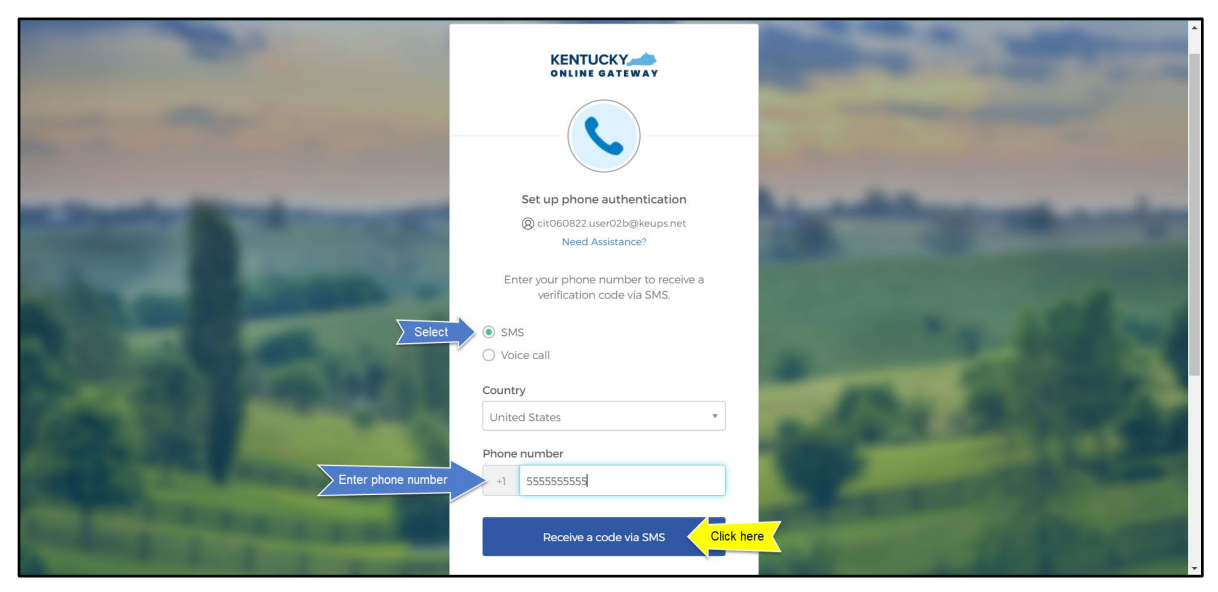

3. Users will receive a SMS text message to their mobile device containing a 6-digit code. Users should return to the KOG screen and enter the 6-digit code they received into the **Enter Code** field and click **Verify**.

| -                                           |                                                                                                    | and the second second                                                                                                    |
|---------------------------------------------|----------------------------------------------------------------------------------------------------|----------------------------------------------------------------------------------------------------|
|                                             | <b>C</b>                                                                                                    | And and the second                                                                                                    |
| States in the second in                     | Set up phone authentication<br>(இ) cit060822.user02b@keups.net<br>Need Assistance?                                     | a statement and a                                                                                                    |
|                                             | A code was sent to your phone. Enter the<br>code below to verify.<br>Carrier messaging charges may apply<br>Enter Code | and a state of                                                                                                    |
| 1 Enter code                                | 829962                                                                                                    |                                                                                                    |
|                                             | Return to authenticator list<br>Back to sign in                                                                        |                                                                                                    |
| Contract of the local division in which the | English Y Help                                                                                                    | and the second second se |

4. If the code was entered correctly, KOG will recognize that the SMS text messagebased Phone MFA enrollment is complete. If no other authentication factors are available to enroll, users will be redirected to their application.

Please note: KOG recommends that users also set up at least one of the other security methods:

- Okta Verify: Computer Browser
- Okta Verify: Mobile Device or Tablet/iPad Browser
- Symantec VIP Access Token

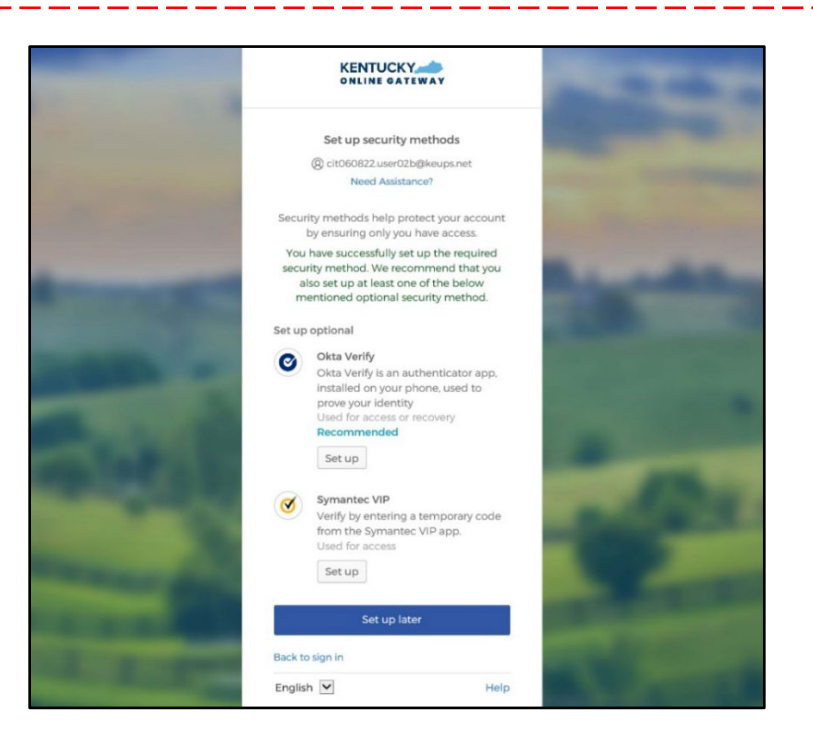

### 5.4 Set up MFA: Voice Call

When logging into KOG for the first time, if the email address and password entered on the new KOG login screen are correct, users will navigate to the **Set up security methods** screen. Follow the steps below to complete MFA through Voice Call using a cell phone.

1. On the Set up security methods screen, click Set Up under Phone.

|                | ONLINE GATEWAY                                                                                                    |
|----------------|----------------------------------------------------------------------------------------------------|
|                | Set up security methods                                                                                                    |
| (              | 8 cit060822.user02b@keups.net                                                                                                    |
|                | Need Assistance?                                                                                                    |
| Securit;<br>bj | y methods help protect your account<br>y ensuring only you have access.                                                                                      |
| Set up n       | equired                                                                                                    |
| 0              | Okta Verify<br>Okta Verify is an authenticator app.<br>installed on your phone, used to<br>prove your identity<br>Used for access or recovery<br>Recommended |
| C              | Phone<br>Verify with a code sent to your phone<br>Used for access or recovery                                                                                |
|                | Set up                                                                                                    |
| 3              | Symantec VIP<br>Verify by entering a temporary code<br>from the Symantec VIP app.<br>Used for access                                                         |
|                | Set up                                                                                                    |
| Back to s      | Set up                                                                                                    |

2. Users should click **Voice call** and enter their 10-digit phone number into the **Phone number** field (and extension into the **Extension** field if applicable) and click **Receive a code via voice call**.

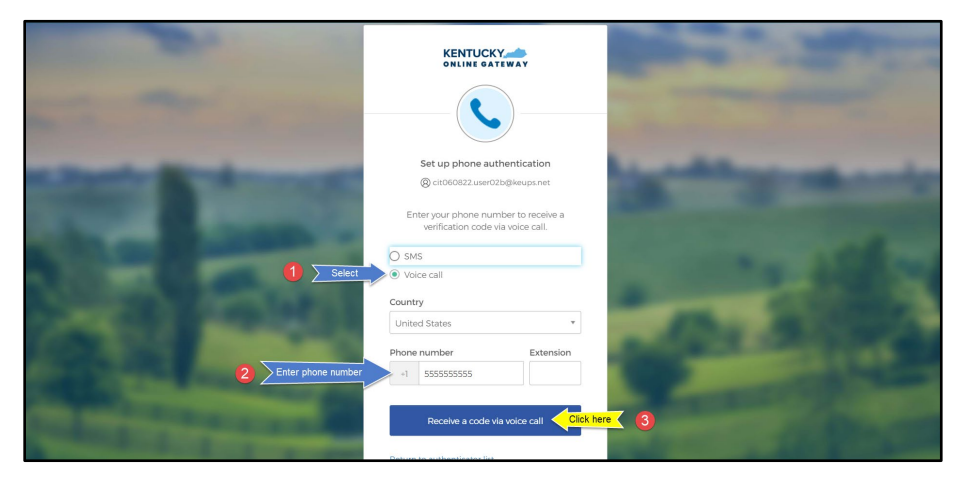

3. Users will receive a phone call and the voice on the line will read off a 5-digit code. Return to the KOG screen and enter the 5-digit code into the **Enter Code** field and click **Verify**.

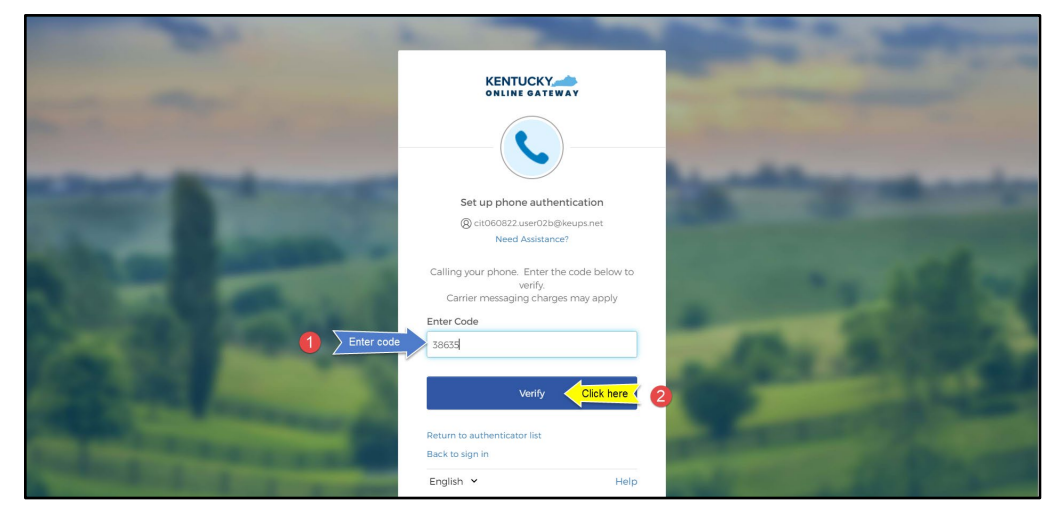

4. If the code was entered correctly, KOG will recognize that the Voice Call-based Phone MFA enrollment is complete. If no other authentication factors are available to enroll, users will be redirected to their application.

Please note: KOG recommends that users also set up at least one of the other security methods:

- Okta Verify: Computer Browser
- Okta Verify: Mobile Device or Tablet/iPad Browser
- Symantec VIP Access Token

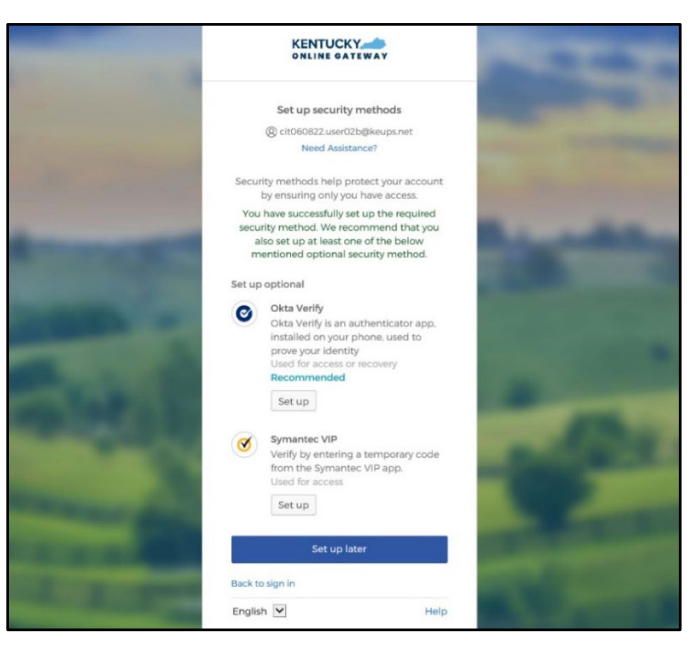

### 5.5 Re-register MFA: Symantec VIP Access Token

KOG continues to offer Symantec VIP as a security method for MFA. If users previously used Symantec VIP to log into KOG supported applications, users will need to re-enroll into Symantec VIP as a one-time activity.

**Please note:** Users who downloaded the Symantec VIP application previously, DO NOT need to re-install the app.

When logging into KOG for the first time, if the email address and password entered on the new KOG login screen are correct, users will navigate to the **Set up security methods** screen. Follow the steps below to complete MFA through Symantec VIP.

- 1. On the **Set up security methods** screen, click **Set Up** under Symantec VIP.

**Please note:** If users have not installed the Symantec VIP Access Token on their machine or device, reference the <u>Install Symantec VIP Access Token section</u>.

2. After opening the Symantec VIP app, users will see a Credential ID and a Security Code in a small black box. To copy the Credential ID from Symantec VIP app, click the button next to the Credential ID (that looks like two sheets of paper). Return to the KOG screen and either paste or manually enter the 12-digit Credential ID into the **Credential ID** field.

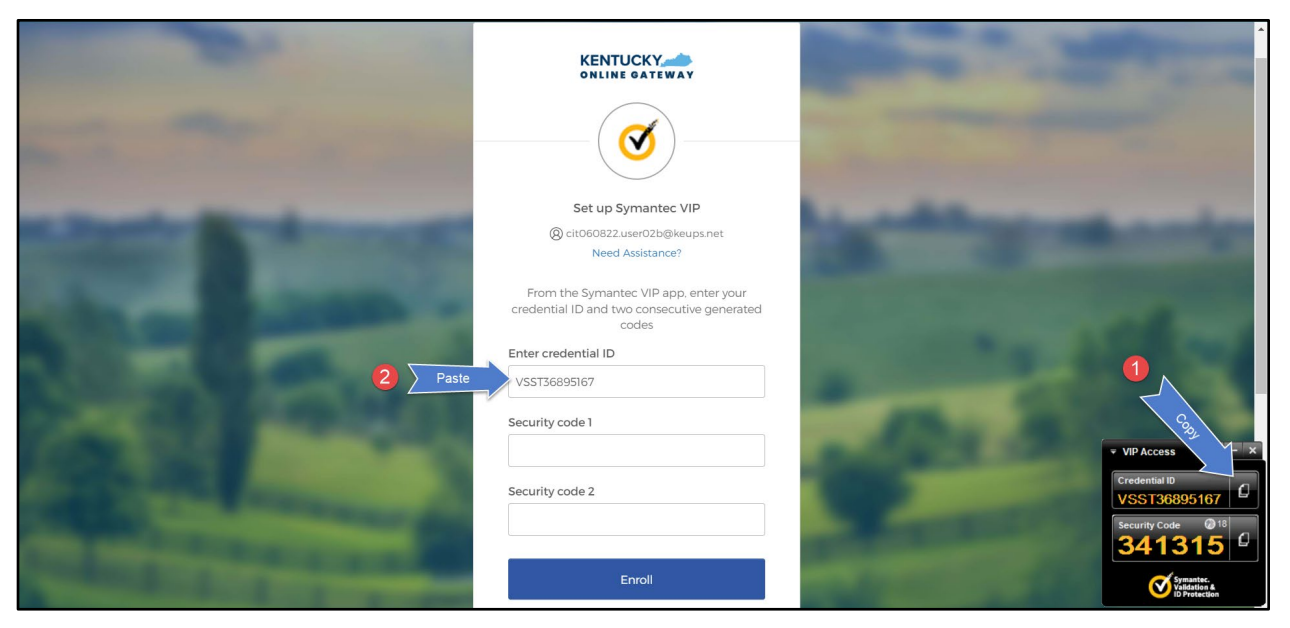

3. Copy the Security Code from the Symantec VIP app. To copy the Security Code, click the button next to the Security Code (that looks like two sheets of paper). Return to the KOG screen and either paste or manually enter the 6-digit Security Code into the **Security code 1** field.

|                                         |                                                                                                    | State of State of Sta |
|-----------------------------------------|----------------------------------------------------------------------------------------------------|----------------------------------------------------------------------------------------------------|
|                                         |                                                                                                    | and the second                                                                                                    |
| State Street                            | Set up Symantec VIP<br>(2) cit060822.user02b@keups.net<br>Need Assistance?                                           | A statement and a                                                                                                    |
|                                         | From the Symantec VIP app. enter your<br>credential ID and two consecutive generated<br>codes<br>Enter credential ID | the states                                                                                                    |
|                                         | VSST36895167<br>Security code 1                                                                                      |                                                                                                    |
| 2) <u>Past</u>                          | e 950799<br>Security code 2                                                                                          | VIP AX                                                                                                    |
| And And And And And And And And And And | Enroll                                                                                                    | Symmetry<br>Constraints<br>Constraints                                                                                                    |

4. Wait until a new Security Code appears in Symantec VIP app and copy the newly generated Security Code. Return to the KOG screen and either paste or manually enter the newly generated 6-digit Security Code into the **Security code 2** field, then click **Enroll**.

**Please note:** The Security Code refreshes every thirty (30) seconds. If the 2<sup>nd</sup> code expires before users click the **Enroll** button, enrollment will fail, and users will need to return to the VIP Access application to receive two new valid Security Codes.

|                                                                                                    | KENTUCKY                                                                                      | State of the local division of the local division of the local div |
|----------------------------------------------------------------------------------------------------|-----------------------------------------------------------------------------------------------|----------------------------------------------------------------------------------------------------|
| the second second                                                                                                    | <b>I</b>                                                                                      |                                                                                                    |
|                                                                                                    | Set up Symantec VIP                                                                           | to a second second second second second second second second second second second second second second second s                                                                                                    |
| Summer Property in                                                                                                    | cit060822.user02b@keups.net     Need Assistance?                                              | and the second                                                                                                    |
| A DESCRIPTION OF                                                                                                    | From the Symantec VIP app, enter your<br>credential ID and two consecutive generated<br>codes | and the second second                                                                                                    |
|                                                                                                    | Enter credential ID                                                                           |                                                                                                    |
|                                                                                                    | VSST36895167                                                                                  | A DECEMBER OF A DECEMBER OF A  |
| - AND - CONTRACTOR                                                                                                    | Security code 1                                                                               |                                                                                                    |
| COLUMN DESIGN                                                                                                    | 950799                                                                                        | = vip.ces - ×                                                                                                    |
|                                                                                                    | Security code 2                                                                               | Credential Construction Credential Construction Construction Construct |
| 2 > Past                                                                                                    | 271858                                                                                        | Security Code 271858 C                                                                                                    |
| Contraction of the local division of the local division of the loc | Enroll Click here                                                                             |                                                                                                    |

5. If the Credential ID and Security Codes were entered correctly, KOG will recognize that the Symantec VIP MFA enrollment is complete. If no other authentication factors are available to enroll, users will be redirected to their application.

**Please note:** KOG recommends that users also set up at least one of the other security methods:

- Okta Verify: Computer Browser
- <u>Okta Verify: Mobile Device or Tablet/iPad Browser</u>
- <u>Phone: SMS Text Message</u>
- <u>Phone: Voice Call</u>

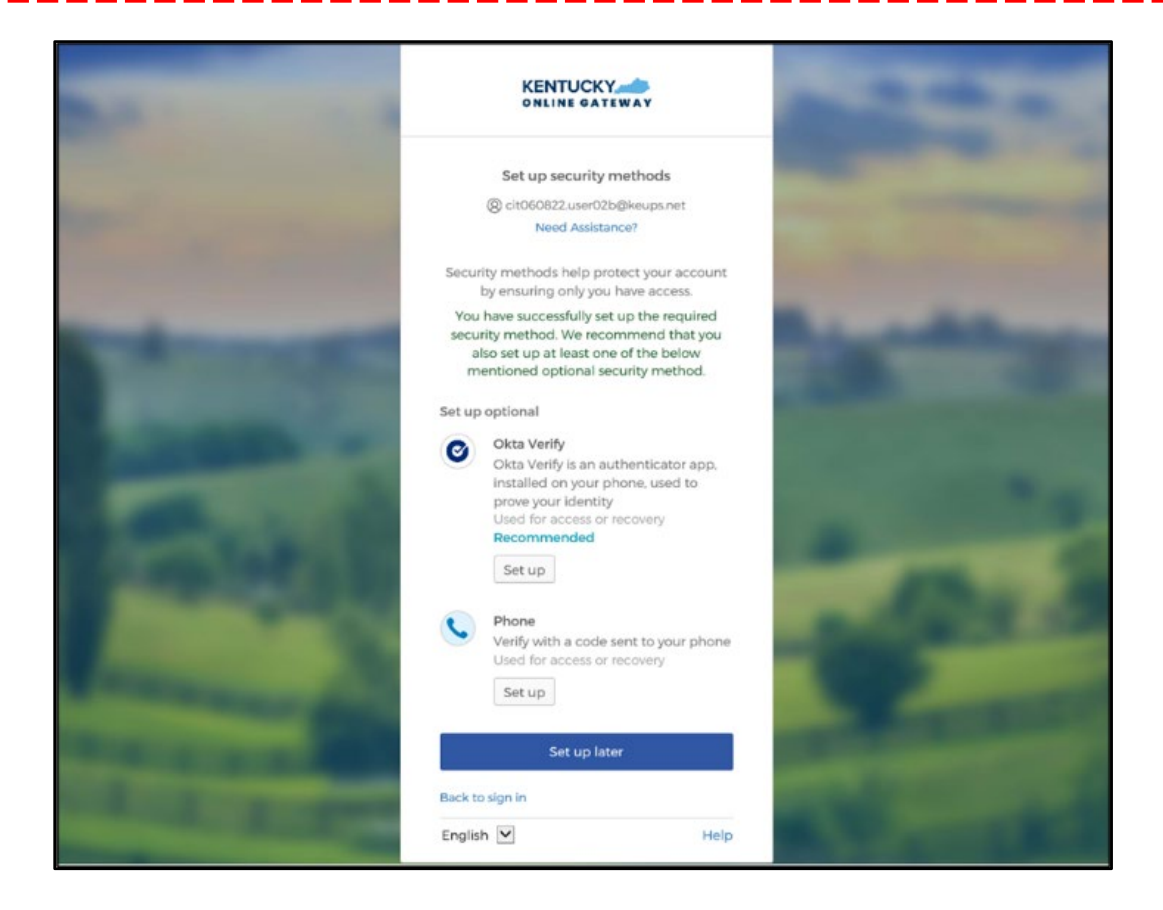

### 5.6 Install Symantec VIP Access Token

If kynectors decide to use Symantec VIP Access Token to access MyPurpose or kynect and does not have Symantec VIP on their machine or device, kynectors should follow the steps below.

**Please note:** Users who previously used Symantec VIP to complete MFA will need to reenroll into Symantec VIP as a one-time activity to continue using this MFA security method. However, users DO NOT need to re-install the app.

1. Go to <u>https://idprotect.vip.symantec.com/mainmenu.v</u> and click **Download**.

**Please note:** The software is available for desktop and mobile. Please download the required type. To download for a desktop, users should use the link above and follow the steps below. To download for mobile, users should download the app from the app store or Google Play on their mobile devices.

| Symantec. VIP | BUY HARDWARE TOKEN -   Secure Authentication   Anywhere   Your key to one swipe two-step authentication.     DOWNLOAD     TEST |
|---------------|----------------------------------------------------------------------------------------------------|
|               | All and a second second second second second second second second second second second second second second se                 |

**Please note:** In some instances, a System Administrator from the users Agency may be required to download this software on their behalf.

- 2. To download the Symantec VIP token, choose of the options:
  - To download for Windows-based machine, click **Windows**.
  - To download for Mac, click **Mac**.

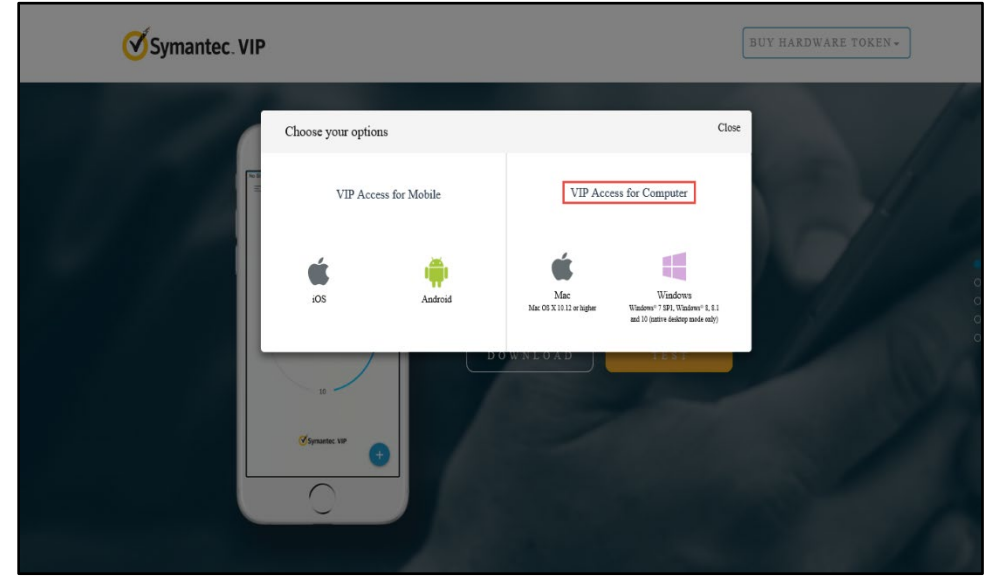

3. Click **Run** to set up VIP Access.

| Symantec. VIP                                                                   |                        |                        |                                 |                                                                | BUY HARDWARE TOKE | 1N <b>~</b> |
|---------------------------------------------------------------------------------|------------------------|------------------------|---------------------------------|----------------------------------------------------------------|-------------------|-------------|
|                                                                                 | Choose your options    |                        |                                 | Clos                                                           | e                 |             |
| ±                                                                               | VIP Access for M       | fobile                 | VIP Acces                       | ss for Computer                                                |                   |             |
|                                                                                 | ios                    | Android                | Mac<br>Mac OS X 10.12 or higher | Windows<br>Windows* 5.8.1<br>and 10 (native desizop mode only) |                   |             |
|                                                                                 | 20<br>Symante: VP      |                        | WNLOAD                          | TEST                                                           |                   |             |
|                                                                                 |                        |                        |                                 |                                                                | ×                 |             |
| <ul> <li>For you want to run or say</li> <li>This type of file could</li> </ul> | Id harm your computer. | n so-us-eas(-2.amazona | ws.com                          | Run                                                            | Save   Cancel     |             |

#### 4. Click Next.

| Symantec. VIP |                                                                                                    |                                                                                                    | BUY HARDWARE TOKEN + |
|---------------|----------------------------------------------------------------------------------------------------|----------------------------------------------------------------------------------------------------|----------------------|
|               | Choose your options                                                                                                    | Close                                                                                                    |                      |
| WIP Access    | X Welcome to the VIP Access Setup Wizard                                                                                                    | VIP Access for Computer                                                                                                    |                      |
| <b>S</b>      | Use the wizard to install Validation and ID Protection Service (VIP)<br>Access.                                                                                                    | Mac<br>Mac Windows<br>kc 05 X10.11 or higher<br>Windows <sup>2</sup> 3.91, Windows <sup>2</sup> 8, 8.1<br>md 10 (unive dealogy mode coby) |                      |
| Symantee.     | WARNING: This computer program is protected by copyright law<br>and international treates. Unauthorized duplication or distribution<br>this program, or any portion of it, may result in severe civil or<br>criminal penalities, and will be prosecuted to the maximum extent<br>possible under the law. | f rest                                                                                                    |                      |
|               | Cancel Back Next                                                                                                    |                                                                                                    |                      |

5. Check I accept the terms in the license agreement (if the terms are accepted) and click Next.

| Symantec. VIP                                                                                                    |                                                                                                    |                                  |                                                            | BUY HARDWARE TOKEN - |
|----------------------------------------------------------------------------------------------------|----------------------------------------------------------------------------------------------------|----------------------------------|------------------------------------------------------------|----------------------|
| WP Access                                                                                                    | ×                                                                                                    |                                  | Close                                                      |                      |
| License Agreement Review the license agreement before installing VIP Access. Protection Services ("Services"), "Licensed Software" Comparison of the protection of the protection of the protect | Ymeans the                                                                                             | VIP Acces                        | ss for Computer                                            |                      |
| <ul> <li>Symantee sortware program, in object code rom, acc<br/>License Agreement, including any associated program<br/>included in, or provided for use with, such software.</li> <li>License Restrictions and Obligations. You may not, wi<br/>Symantee's prior written consent, conduct, cause or p<br/>use, copying, modification, rental, lease, sublease, su<br/>transfer of the Licensed Software except as expressly<br/>License Agreement; (ii) creation of any derivative woo</li> </ul>                                                                                                    | in documentation<br>ithout<br>iermit the: (i)<br>iblicense, or<br>provided in this<br>rks based on the | Mac<br>Mac Nac N 10 12 or higher | Windows<br>Windows* 5.81<br>md 10 (nitre statop mode enty) |                      |
| I accept the terms in the license agreement     InstallShield     Cancel Back                                                                                                    | Next                                                                                                   | WNLOAD                           | TEST                                                       | 1                    |
| Synantee VP                                                                                                    |                                                                                                    |                                  |                                                            |                      |

6. Select Install Location and click Next.

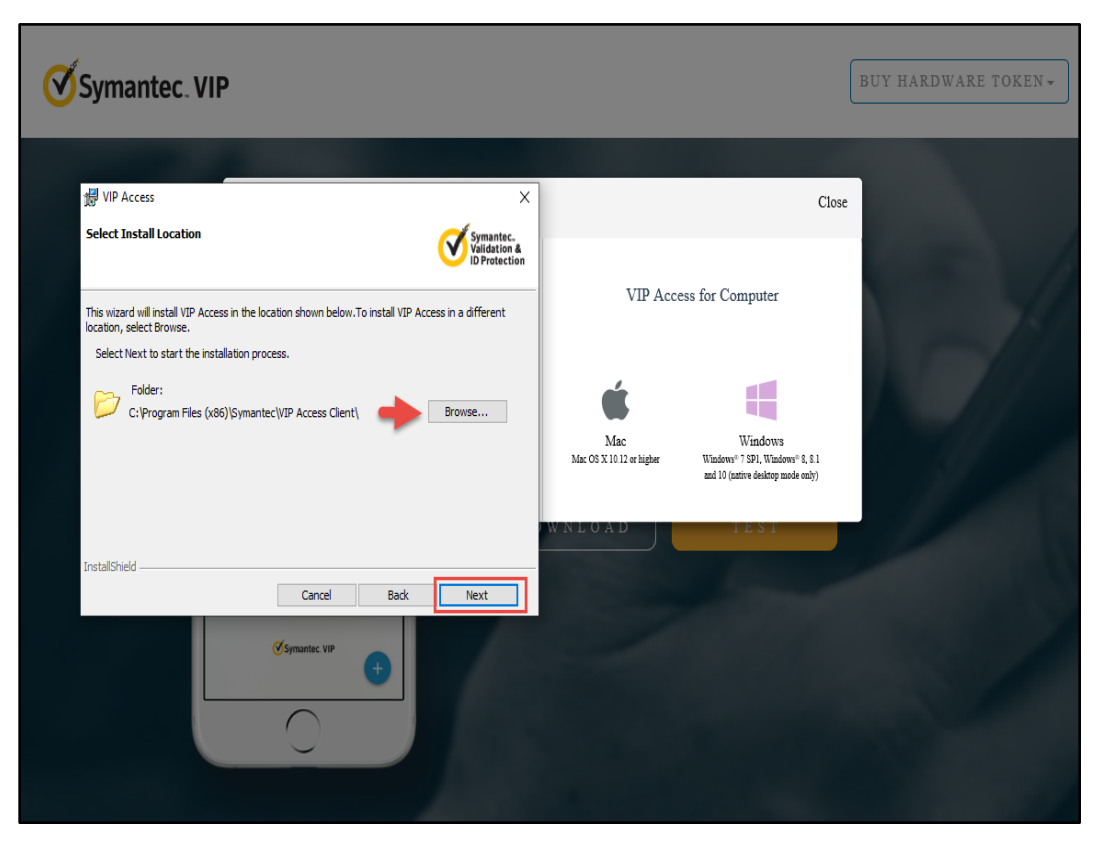

7. Click Install to begin the Installation.

| DWARE TOKEN <del>-</del> |
|--------------------------|
|                          |
|                          |
|                          |
|                          |
|                          |
|                          |

| Symantec. VIF             | ,                                                                    |                         | BUY HARDWARE TOKEN + |
|---------------------------|----------------------------------------------------------------------|-------------------------|----------------------|
|                           | Choose your options                                                  | Close                   |                      |
| Ø VIP Access<br>Symantec. | X InstallShield Wizard Completed VIP Access installed successfully.  | VIP Access for Computer |                      |
|                           | Note: Go to Al Programs from the Start menu to launch VIP<br>Access. | SWNLOAD                 |                      |

8. Click Finish. The VIP Access is installed successfully.

9. The user has successfully registered MFA on their computer. Click on the **VIP Access icon.** In the bottom right on the screen, the VIP Access Credential ID, and Security Code display.

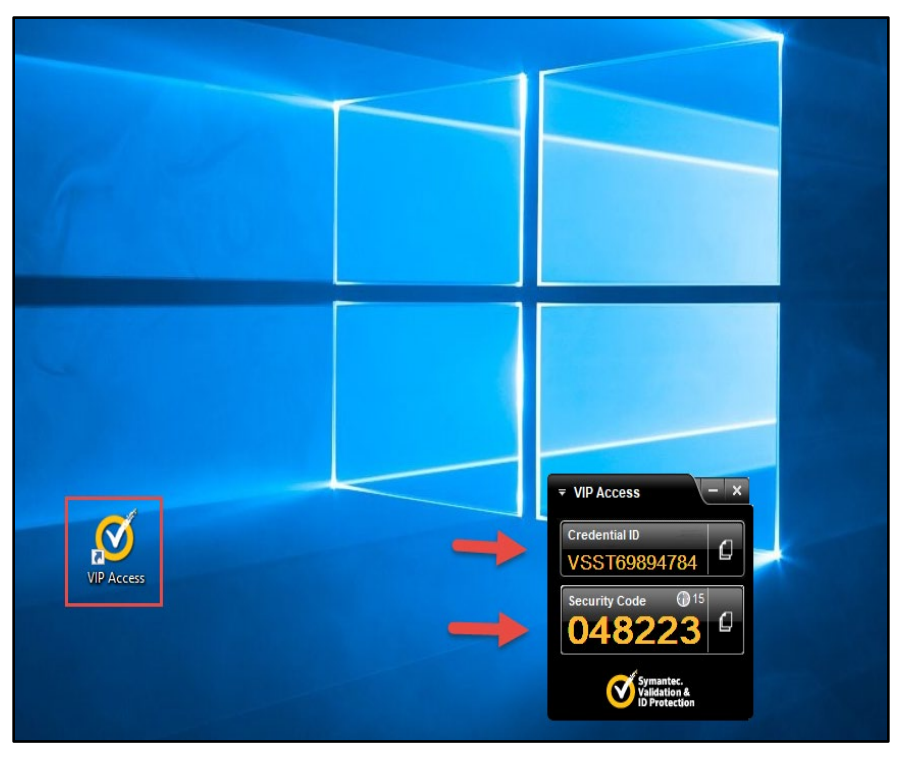

### 5.7 Add/Remove MFA Security Methods

Users should follow the steps below to add a new security method or remove an existing security method.

1. After logging into KOG, click on the **Account Name** at the top of the screen.

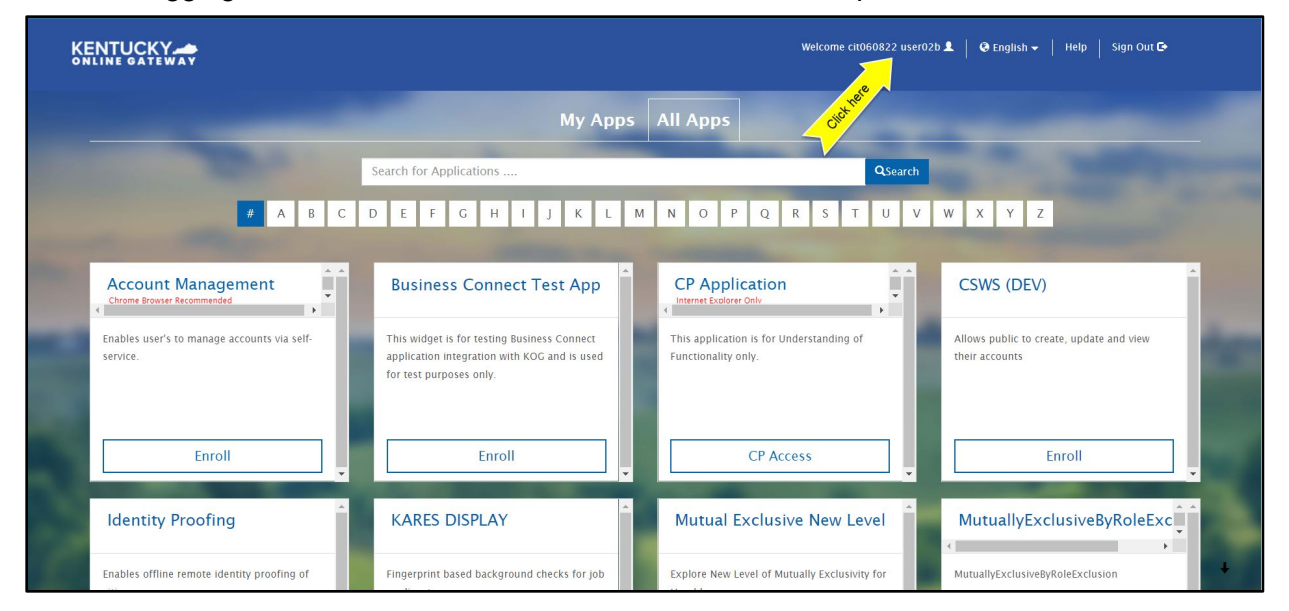

2. On the Account Settings screen, click on the MFA Management tab.

| My Info<br>Organ Doi | My Credentials                                                | My Agreements                                                                            | Change Password                               | MFA Management | Training Modules |                    |
|----------------------|---------------------------------------------------------------|------------------------------------------------------------------------------------------|-----------------------------------------------|----------------|------------------|--------------------|
|                      | Account Hom                                                   | ie                                                                                       | < d                                           | et nei         |                  | Back To Applicatio |
|                      | Good Afterno<br>Please select<br>Password La<br>Password will | oon cit060822 user0.<br>t a button above to v<br>st Modified: 6/8/<br>expire in 55 days. | 2 <b>b.</b><br>iew or edit your accou<br>2022 | nt.            |                  |                    |

3. Scroll down the page to the **Security Methods** section to add or remove different security methods.

|                                                    | Q Şearch your apps                                                                                                    | cit060822<br>Kentucky Online Gate ~                                                                                                    |
|----------------------------------------------------|----------------------------------------------------------------------------------------------------|----------------------------------------------------------------------------------------------------|
| <ul> <li>My Apps</li> <li>Notifications</li> </ul> | First name ctt060822<br>Last name user03b                                                                                                    | An uppercase letter     A number     Does not include your first name     Does not include your first name     Does not include your list name     Your password cannot be any of your last 24 passwords |
|                                                    | Okta username     ctt060822.user03bBkeups.net       Primary email     ctt060822.user03bBkeups.net       Mobile phone                            | Current password New password Confirm new password                                                                                                    |
|                                                    | Display name     user030, cr0000522                                                                                                    | Change Password                                                                                                    |
|                                                    | Your default language has been automatically set<br>Your verset. To change your language please<br>edit and save your desired display language. | Security methods help your account security when signing in to Okta and other applications. Okta Verify Click "Set up" or "Set up another" to Add                                                        |
|                                                    |                                                                                                    | Phone Set up another -1 XXXXXXXXXXXXXXXXXXXXXXXXXXXXXXXXXXXX                                                                                                    |
| Last sign in: a few seconds ago<br>Privacy         |                                                                                                    | Symantec VIP Set up                                                                                                    |

4. Follow the onscreen instructions to add or remove a security method.

#### **6** Login Instructions

kynectors should proceed with the following steps to log into the system:

- 1. Navigate to <u>https://kog.chfs.ky.gov</u>.
- 2. Enter Email Address and click Next.

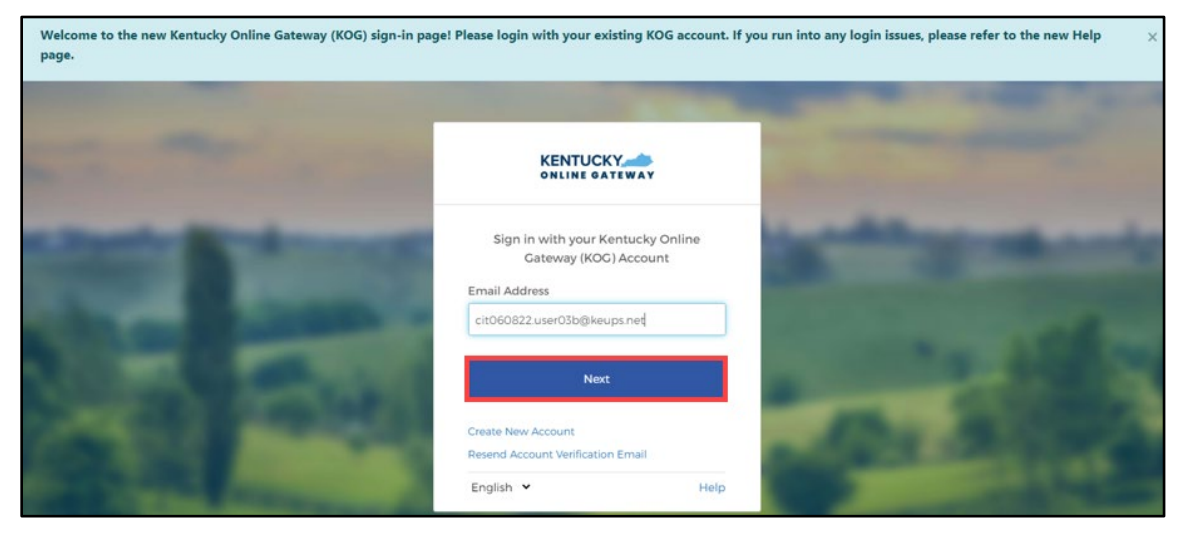

3. Enter **Password** and click **Verify**.

|                                                                                                    | -                 | -             |  |
|----------------------------------------------------------------------------------------------------|-------------------|---------------|--|
|                                                                                                    | KENTUC            | KY            |  |
|                                                                                                    | Verify with yo    | ur password   |  |
|                                                                                                    | (8) cit060822.use | 03b@keups.net |  |
|                                                                                                    | Password          |               |  |
|                                                                                                    | 1                 | 0             |  |
| 134E) 2507                                                                                                    | Ver               | ify           |  |
| Contractor in the second                                                                                                    | Forgot password?  |               |  |
| and the second second s | Back to sign in   |               |  |
| the second second second second second second second second second second second second second second second s                                                                                                    | English 👻         | Help          |  |

**Please note**: If any application within KOG requires Multi-Factor Authentication (MFA), users will be prompted to complete MFA when logging into KOG, rather than when accessing the specific application.

4. The system redirects the user to complete Multi-Factor Authentication, through Okta Verify, Symantec VIP, or phone, depending on the MFA the user has enrolled in. Complete the required steps for MFA.

# 7 Complete the SBM Certification/Registration Training

Once the kynector has the *Assister Training* tile, they should complete the State-Based Marketplace (SBM) Certification/Registration Training and all other required trainings through MyPurpose. kynectors should follow the steps below to complete the SBM Certification/Registration Training and all other trainings.

### 7.1 Steps to Complete the SBM Certification/Registration Training

- 1. Navigate to the KOG home screen.
  - https://kog.chfs.ky.gov/home
- 2. Log into KOG using KOG credentials.
- 3. Navigate to the Assister Training tile from the KOG dashboard.
- 4. Click Launch from the Assister Training tile.

| Assister Training                                                 |
|-------------------------------------------------------------------|
| MyPurpose Learning Management System for<br>Application Assisters |
| Launch                                                            |

**Please note:** It may take 24 hours for KHBE's trainings to appear on My Purpose after selecting launch.

5. Once navigated to the MyPurpose home screen, type **KHBE** in the *search bar* at the top right of the MyPurpose screen.

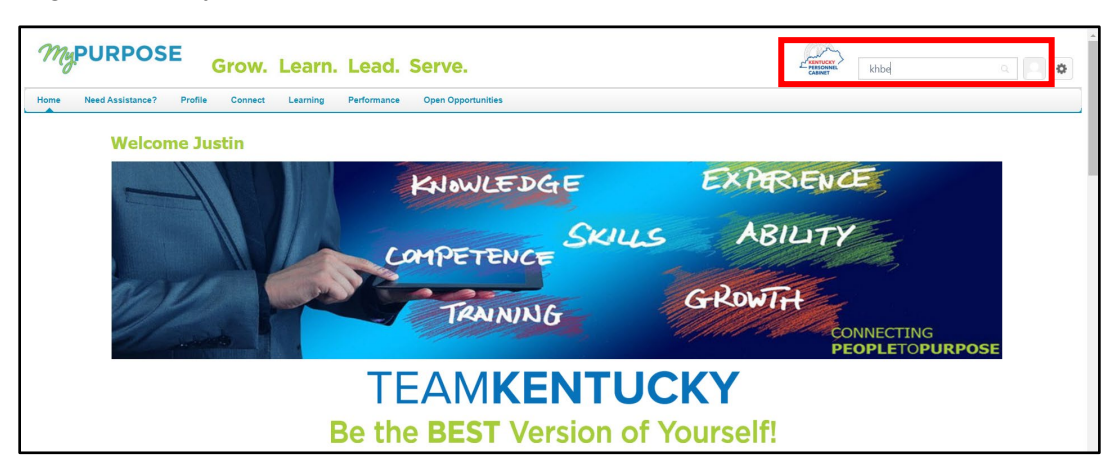

6. Look for the SBM Certification/Registration Training and New kynector Training in the global search results.

| MyPURPOSE Grow. Learn. Lead                                                   | . Serve.                                                                                                    | E RENTUCKY<br>CABINET | Search |  |
|-------------------------------------------------------------------------------|----------------------------------------------------------------------------------------------------|-----------------------|--------|--|
| Home Need Assistance? Profile Connect Learning Performance Open Opportunities |                                                                                                    |                       |        |  |
| Taking Correct Learning Performance Open Opportunities                        | Website Search         Search           Integration of the search of the search search of the search of the search of the search of the sear |                       |        |  |

7. Click the **training title** for the selected training to navigate to the **Training Details** screen.

| MyPURPOSE Grow. Learn. Lead                                                                                                    | . Serve.                                                                                                    | KENTUCKY<br>PESONNE<br>CABINET | Search |  |
|----------------------------------------------------------------------------------------------------|----------------------------------------------------------------------------------------------------|--------------------------------|--------|--|
| torow. Learn. Lead<br>Home Need Assistance? Profile Connect Learning Performance Open Opportunities<br>Training Cour<br>Image: Source Connect<br>People<br>Connect | Global Search      Global Search      Global Search      Training results (7)      Training results (7)      Training results (7)      Training trade of teach & teany Service      Metric tean (1)      Metric tean (1)      Metric tean ( |                                | Search |  |
|                                                                                                    | KHEE Application Acsister (H-HIPP Policy Training)           Constant         Constant <th>ion</th> <th></th> <th></th>                                                                                                    | ion                            |        |  |

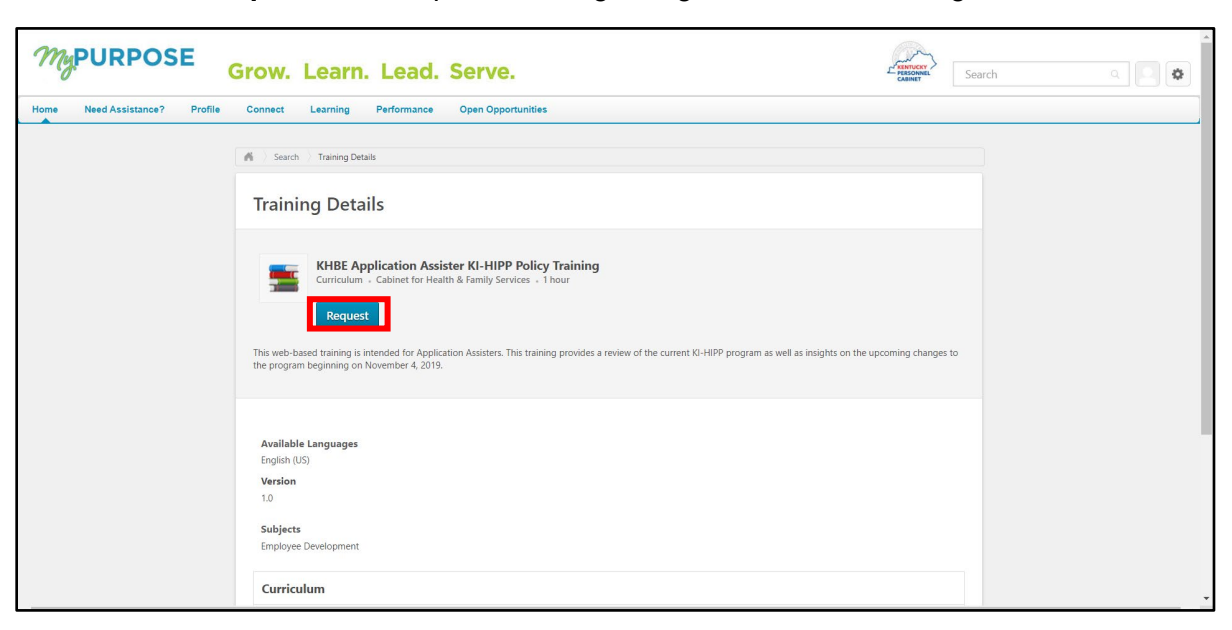

8. Click for Request each required training to register for each training.

9. Navigate to the MyPurpose home screen.

| MyP         | URPOSE Grow.                          | Learn. Lead. Serve.                            |                  |             |
|-------------|---------------------------------------|------------------------------------------------|------------------|-------------|
| Home Need A | ssistance? Profile Connect Learning ( | Certification Content ILT Open Opportunities R | aports Admin     |             |
|             |                                       | KNOWLEDGE                                      | exper            | NENCE       |
|             |                                       | COMPETENCE                                     | Skills Abi       | LITY        |
|             |                                       | TRAINING                                       | GROWT            |             |
|             |                                       | Be the BEST Vers                               | ion of Yourself! |             |
|             | LOBS                                  |                                                |                  | ALCOMMUNITY |

10. Scroll down and locate the *My Training* box.

| My Inbox                                                                       | My Training                                                                                          |                                                                                      |                                      |
|--------------------------------------------------------------------------------|----------------------------------------------------------------------------------------------------|--------------------------------------------------------------------------------------|--------------------------------------|
| View transprint                                                                |                                                                                                    | Due Date                                                                             | Action                               |
| (0 approved training selection(s))<br>(Registered for 3 training selection(s)) | Active Shooter                                                                                       | 3/31/2020                                                                            | Launch                               |
|                                                                                | KHBE Assister KI-HIPP Policy Training                                                                | None                                                                                 | Launch                               |
|                                                                                | iSTEP for Non-Personnel Cabinet Use                                                                  | 's None                                                                              | Launch                               |
| FAQs                                                                           | New Employee Orientation                                                                             | None                                                                                 | None                                 |
|                                                                                | OCR Access to Health and Human Ser                                                                   | vices None                                                                           | None                                 |
| Jobs FAQs                                                                      | CHFS New Employee Orientation                                                                        | None                                                                                 | None                                 |
| Learning FAQs                                                                  | Understanding and Abiding by Title V<br>Civil Rights Act 1964                                        | of the None                                                                          | None                                 |
| Performance FAQs                                                               |                                                                                                    |                                                                                      |                                      |
| MyPROFILE FAQs                                                                 |                                                                                                    |                                                                                      |                                      |
| MyCOMMUNITY FAQs                                                               | blocker turned off. If you do not have                                                               | Internet Explorer 11 you w                                                           | ill need to use Goog                 |
| Accessibility Assistance FAQs                                                  | Chrome with the pop up blocker turn                                                                  | ed off and the flash player e                                                        | enabled.                             |
| System Requirements & Miscellaneous                                            | Social Feed                                                                                          |                                                                                      |                                      |
| Click here if you have questions or need assistance.                           | KY Training and Developme<br>discussion:<br>The Energy and Environme<br>SZ20209 4:12 EM-0 Comm       | nt Professionals - Mark Kenner<br>It Cabinet has had a very succe<br>ents - Connect  | dy has created the essful leadershi  |
|                                                                                | KY Training and Developme<br>discussion:<br>A message from ODET's Ex<br>9/25/2019 3:41 FM - 0 Comm   | nt Professionals - Jessica Wolt<br>coutive Director Tiffany Yeast:<br>ents - Connect | fe has created the<br>What an amazin |
|                                                                                | KY Training and Developme<br>discussion:<br>Just want everyone to know<br>9/4/2019 8:27 AN - 0 Commo | nt Professionals - Alan Meister<br>that due to the small size of or<br>nts - Connect | r has created the<br>ur classroom    |
|                                                                                | KY Training and Developme                                                                            | nt Professionals - Alan Meister                                                      | has created the                      |
|                                                                                | Good Afternoon To all of yo<br>9/3/2019 1:06 PM - 0 Comme                                            | u, My name is Alan Meister and<br>nts - Connect                                      | l I am the Mic                       |

11. Click on the **My Training** hyperlink at the top of the *My Training* box to navigate to the Transcript screen.

| ty Inbox                                                                     | My Training                                                                                                    |                                                   |                            |
|------------------------------------------------------------------------------|----------------------------------------------------------------------------------------------------|---------------------------------------------------|----------------------------|
| View transcript                                                              |                                                                                                    | Due Date                                          | Action                     |
| 0 approved training selection(s))<br>Registered for 4 training selection(s)) | KHBE New Application Assister Training V1                                                                                           | 3/2/2020                                          | Open Curriculur            |
| · - g · · · g(-)/                                                            | Learning Your Way @ Commonwealth U 4.0                                                                                              | 6/6/2020                                          | Launch                     |
|                                                                              | NAT Remediation Training                                                                                                    | None                                              | Open Curriculun            |
| FAQs                                                                         | New Employee Orientation                                                                                                    | None                                              | None                       |
|                                                                              | OCR Access to Health and Human Services                                                                                             | None                                              | None                       |
| MyCAREER FAQs                                                                | CHFS New Employee Orientation                                                                                                    | None                                              | None                       |
| MyLEARNING FAQs                                                              | Understanding and Abiding by Title VI of the Civil<br>Rights Act 1964                                                               | None                                              | None                       |
| MyPERFORMANCE FAQs                                                           |                                                                                                    |                                                   |                            |
| MyPROFILE FAQs                                                               | For Training, Diagon make ours you are using integr                                                                                 | act Explorer 44 with 1                            | ha nan un blaakar tur      |
| MyCOMMUNITY FAQs                                                             | off. If you do not have internet Explorer 11 you will                                                                               | need to use Google (                              | Chrome with the pop i      |
| Accessibility Assistance FAQs                                                | blocker turned off and the flash player enabled.                                                                                    |                                                   |                            |
| System Requirements & Miscellaneous                                          | Social Feed                                                                                                    |                                                   |                            |
| Click here if you have questions or need assistance.                         | Accessibility Focus Group - Elizabeth Cran<br>Lloved seeing this good news regarding ac<br>3/26/2020 8:56 AM - 7 Comments - Connect | has received a reply to cessibility in Kentucky   | the discussion:<br>/. Tha  |
|                                                                              | Accessibility Focus Group - Neil Popplewel<br>Future Accessibility Guidelines—for People<br>3/5/2020 5:17 PM - 1 Comments - Connect | I has received a reply to<br>Who Can't Wait to Re | the discussion:<br>ad Them |

| Justin Mullins | Bio 🔻 Feedback Transcript Actions 🔻 Snapshot                                                                                                    |
|----------------|----------------------------------------------------------------------------------------------------|
|                | Austin Mullins      Transcript: Justin Mullins     Transcript: Justin Mullins  Use the transcript to manage all active training. ***Please make sure you are using Internet Explorer 11 with the pop up blocker turned off. If you do not have Internet Explorer 11 you will need to use Google Chrome with the pop up blocker turned off and the flash player enabled. *** |
|                | 0 HRS<br>Aggregate trauning completed                                                                                                    |
|                | Active *     By Date Added *     All Types *     Search for training     Q.       Search Results (2)     VIUES Analization Arcisters // UUBB Palicy Tableion                                                                                                    |
|                | Successform     Open Curriculum       Successform     Open Curriculum       Successform     Open Curriculum                                                                                                    |
|                |                                                                                                    |

12. Click **Open Curriculum** next to the selected training.

13. Click **Activate** from the training details screen and the *Activate* button changes to a Launch button.

| MyPURPOSE Grow. Learn. Le                                | ad. Serve.                                                                                                    | Search a                                                                                           |
|----------------------------------------------------------|----------------------------------------------------------------------------------------------------|----------------------------------------------------------------------------------------------------|
| Home Need Assistance? Profile Connect Learning Performan | nce Open Opportunities                                                                                                    |                                                                                                    |
| 0%<br>CURICULUM PROGRESS                                 | Autor Malin: Tensençe Lutin Malin: EHE Applatation Assister 18-1479 Poley Training      HERE Application Assister KI-HIPP Poley Training      The based training is intended for Application Assisters. This training provides a review of the program as well as insights on the upcoming changes to the program beginning on November 4.      Distribution: The Application December 2010     December 2010     D | Options   corrent KI-HEP 2019:                                                                     |
| ¢⇒rnerstone                                              |                                                                                                    | Powered by Cornerstone OnDemand, Inc. ©2000-2020<br>All Rights Reserved. Terms - Privacy - Cookies |

14. Click Launch to begin the training.

| MyPURPOSE Grow. Learn. Lead. Ser                                               | ve.                                                                                                    |
|--------------------------------------------------------------------------------|----------------------------------------------------------------------------------------------------|
| Home Need Assistance? Profile Connect Learning Performance Open Opportunities  |                                                                                                    |
| Itone Need Assistance? Profile Connect Learning Performance Open Opportunities | Modula Satestin       Textremediation Training         Modula Satestin       Options**         Final Attempt - Assessment for KHEE's New Assister Training. This training consists of 30 questions and test Application Counseles's knowledge of the New Assister Training. Assisters have 1 attempt to create a core of 600 or higher.         Image: MDAKHEE NAT Remediation Mod 1         Satest: Registered       Date No Due Date         Image: MDAKHEE NAT Remediation Mod 2         Satest: Rending Prior Training       Date No Due Date         Image: MDAKHEE NAT Remediation Mod 2         Satest: Rending Prior Training       Date No Due Date         Image: MDAKHEE NAT Remediation Mod 2         Satest: Rending Prior Training       Date No Due Date         Image: MDAKHEE NAT Remediation Mod Assessment         Satest: Rending Prior Training       Date No Due Date         Image: MDAKHEE NAT Remediation Mod Assessment         Satest: Rending Prior Training       Date No Due Date |
|                                                                                |                                                                                                    |

15. Click Agree from the Training Agreement.

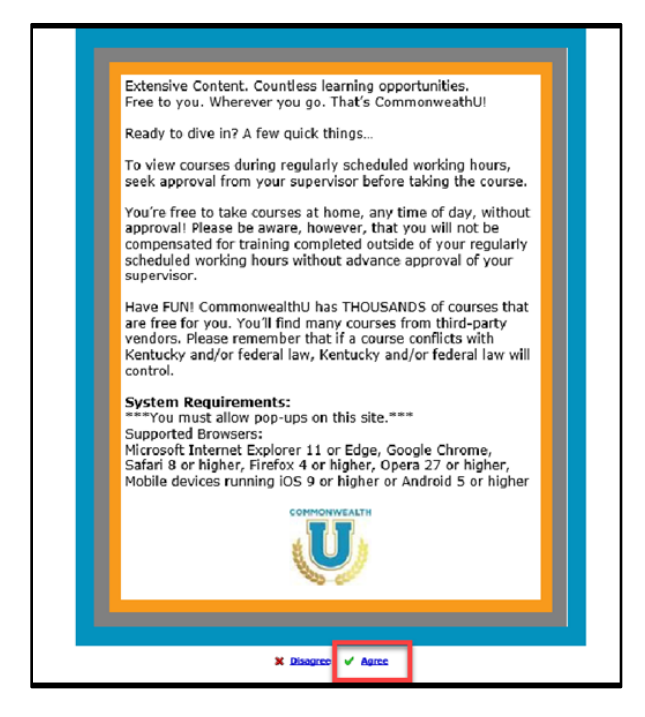

16. Click the training **play button** once the training pop-up appears to start the training.

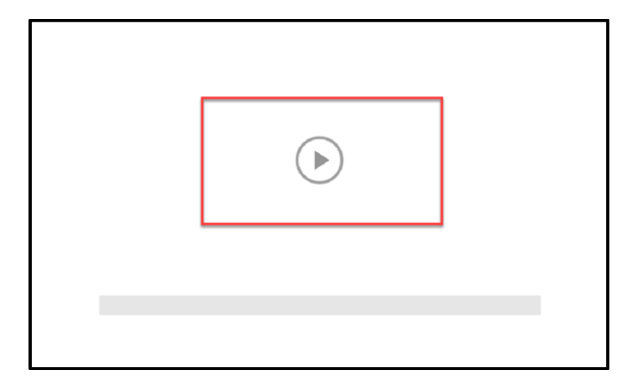

17. Repeat the above steps to complete all the required KHBE trainings.

**Please note**: A full list of KHBE's trainings can be found in the <u>kynector training curriculum</u> <u>section</u> at the end of this Welcome Packet. For more information on accessing KHBE's trainings, see the kynector LMS Quick Reference Guide on KHBE's website: <u>KHBE.ky.gov</u>.

**Please note**: kynectors should complete all required trainings as shown **in the order they are listed** in the <u>kynector training curriculum section</u> at the end of this Welcome Packet.

- 18. Once the kynector completes the SBM Certification/Registration Training and the other required KHBE trainings, the kynector must notify their Organization Administrator. Then, the Organization Administrator invites the kynector to the Assister role in KOG pending KHBE approval.
- 19. Once the Organization Administrator assigns the Assister role and it is approved by KHBE, a KOG system-generated email is sent informing the kynector that they have been assigned the Assister role.

**Please note**: KHBE has a 48-hour window to approve the kynector's KOG role.

20. Select Click here to complete the process.

\_\_\_\_\_

| Lola Bennett,                                                                                                    |
|----------------------------------------------------------------------------------------------------|
| worker portal has granted you access to the following roles to participate as a user in an Organization - Demo Assister                                                                                                    |
| Application Name: Self Service Portal<br>Role Name: Assister                                                                                                    |
| Please follow the below instructions to gain access as a user for this organization. This invitation link would expire and is valid only for a one-time use.<br><u>Click here to complete the process</u><br>If you need any assistance further, please contact the Kentucky Online Gateway HelpDesk.           |
| Kentucky Online Gateway<br>Kentucky Online Gateway HelpDesk                                                                                                    |
| NOTE: Do not reply to this email. This email account is only used to send messages.                                                                                                    |
| Privacy Notice: This email message is only for the person it was addressed to. It may contain restricted and private information. You are forbidden to use, tell, show, or send this information without permission. If you are not the person who was supposed to get this message, please destroy all copies. |
|                                                                                                    |

- 21. Enter Email Address and click Next.

22. Enter **Password** and click Verify.

|                                                                                                    | -                    | -          |  |
|----------------------------------------------------------------------------------------------------|----------------------|------------|--|
| and the second                                                                                                    | KENTUCKY.            | WAY        |  |
|                                                                                                    | ****                 | )          |  |
| a local division of the second second s                                                                                                    | Verify with your p   | assword    |  |
| And a second second second second second second second second second second second second second second second                                                                                                    | @ cit060822.user03b( | @keups.net |  |
| CARL BRIDGE                                                                                                    | Password             |            |  |
|                                                                                                    | 1                    | 0          |  |
|                                                                                                    |                      |            |  |
| States and the                                                                                                    | Verify               |            |  |
| COLUMN DESIGN                                                                                                    | Forgot password?     |            |  |
| CONTRACTOR OF THE OWNER OF THE OWNER                                                                                                    | Back to sign in      |            |  |
| of the local division of the local divisiono | English 👻            | Help       |  |

**Please note**: If any application within KOG requires Multi-Factor Authentication (MFA), users are prompted to complete MFA when logging into KOG, rather than when accessing the specific application. At this point, if KOG determines that **no** other verification steps are needed then authentication is considered complete.

23. After signing in, the kynector is taken to the **Remote Identity Proofing (RIDP)** screen and later to the **Experian** screen.

\_\_\_\_\_

### 7.2 Remote Identity Proofing Process through Experian

kynectors verify their identity by completing the Remote Identity Proofing Process through Experian during the User Verification process in KOG. Below are the steps to complete this verification.

1. Enter Email Address and click Next.

| -                                                          | and the second second s |
|------------------------------------------------------------|----------------------------------------------------------------------------------------------------|
|                                                            | And and a state of the state of the state of |
| Sign in with your Kentucky Online<br>Gateway (KOG) Account | And Street or other                                                                                                    |
| Email Address<br>cit060822 user03b@keups net               |                                                                                                    |
| Next                                                       |                                                                                                    |
| Create New Account<br>Resend Account Verification Email    | A24. 3. C. W.                                                                                                    |
| English 💙 Help                                             | and the second second se                                                                                                    |

2. Enter **Password** and click **Verify**.

| and the second second se                                                                                                    | -                    | -             |                 |                |
|----------------------------------------------------------------------------------------------------|----------------------|---------------|-----------------|----------------|
|                                                                                                    | KENTUCH<br>ONLINE GA |               |                 |                |
|                                                                                                    | ***                  |               |                 |                |
|                                                                                                    | Verify with you      | ar password   |                 |                |
| CONTRACTOR OF TAXABLE PARTY.                                                                                                    | @ cit060822.user0    | 03b@keups.net |                 |                |
| Contract Contractor                                                                                                    | Password             |               |                 |                |
|                                                                                                    | 1                    | •             |                 |                |
| San Carl                                                                                                    | Verif                | v∑            |                 |                |
| CONTRACT INCOME.                                                                                                    | Forgot password?     |               |                 |                |
| And a state of the state of the | Back to sign in      |               |                 |                |
| States of the second second second second second second second second second second second second second second                                                                                                    | English 👻            | Help          | a second second | C. Competition |

**Please note**: If any application within KOG requires Multi-Factor Authentication (MFA), users will be prompted to complete MFA when logging into KOG, rather than when accessing the specific application. At this point, if KOG determines that **no** other verification steps are needed then authentication is considered complete.

- 3. Confirm that the First Name, Middle Name, and Last Name are correct.
- 4. Provide answers to each required question marked with an asterisk (\*) to complete the Remote Identity Proofing (RIDP) process through Experian. **Select** the *checkbox* that states *Identify proofing is enabled by Experian*.
- 5. Click Next.

| <ul> <li>The Kentucky Online Cateway must<br/>information. Your information may all<br/>Kentucky records. Please fill out the for<br/>Next when finished.</li> </ul>                                                                                                    | st verify your identity information by us<br>so be verified by using information cont<br>orm below using your Legal Name. Fiel                                                                                                    | ng public records and consumer credit<br>ained in your Commonwealth of<br>ds with asterisk are required. Click                                                                                         |
|----------------------------------------------------------------------------------------------------|----------------------------------------------------------------------------------------------------|----------------------------------------------------------------------------------------------------|
| * Legal First Name                                                                                                    | Middle Name                                                                                                    | * Legal Last Name                                                                                                    |
| assam                                                                                                    |                                                                                                    | koraku                                                                                                    |
| Name Suffix                                                                                                    | Gender                                                                                                    | Phone Number                                                                                                    |
| *                                                                                                    |                                                                                                    |                                                                                                    |
| Birth Date                                                                                                    | Social Security Number                                                                                                    | Email                                                                                                    |
| Y Y                                                                                                    |                                                                                                    | assam.koraku123@dispostable.com                                                                                                    |
| * Home Address                                                                                                    | * City                                                                                                    | * State                                                                                                    |
|                                                                                                    |                                                                                                    | Kentucky •                                                                                                    |
| * Postal Code                                                                                                    | Postal Extension Code                                                                                                    |                                                                                                    |
| Identity proofing is enabled by Exper<br>By checking his box I am certifyin<br>the Fair Credit Reporting Act and<br>established by my company ("Exp<br>receive information from the cons<br>that the consumer named above to<br>being requested will be used sole<br>in the consumer's name. | ian<br>ng that l understand the services be<br>that permissible purpose is require<br>erian Subscriber") for obtaining the<br>sumer's personal credit profile from<br>has initiated a transaction with my of<br>ly to confirm the consumer's identi | ing requested are regulated by<br>d. Any special procedures<br>consumer's authorization to<br>Experian have been met. I certify<br>company, and that the service<br>y to avoid fraudulent transactions |

- **User Verification** \* 1) what is the colour of rabbit white Red Black Blue 0000 \* 2) what is the day today Friday
   Thursday
   Sunday
   Wednesday \* 3) what is your birth month January Feb March March April May June July August Septembe October November Novemb 4) what is Capital of hungary budapest New york Africa Frankfort \* 5) what is the direction of sunrise East \* 6) what is pencil made up of lead Carbon \* 7) what is the colour of the sky 0000 Blue Red Black BLue
- 6. Experian verifies the information provided and may present the kynector with questions based on their credit profile. Provide answers to each question. Then, click **Next**.

**Please note:** If the kynector does not have a credit history or Experian cannot perform identity proofing online, a screen similar to the one below displays. The kynector will be given a reference number and will need to call the Experian Help Desk. **When contacting Experian, please use the reference number given in the KOG message below**.

#### **User Verification**

You will need to contact the Experian helpdesk before completing this process. Please call them at **1-866-578-5409**. When calling Experian, please use the reference number including the dashes: **878b-3a-200b**. Once you have verified your identity with Experian, please close your browser before returning to the application.

If Experian is unable to complete identity proofing, there is a manual ID proofing process available. If manual ID proofing is required, send an email to <u>KHBE.Program@ky.gov</u>.

### 7.3 Organization Questions

After kynectors complete the ID Proofing process, they must answer questions about their organizations before accessing kynect. See below the questions the kynector must answer about their organization then click **Save**:

- 1. Enter the kynector's Legal First Name.
- 2. Enter the kynector's Legal Last Name.
- 3. Check only the counties to which the kynector is willing to travel to assist Individuals in the *Please select the Counties you Cover* section.
- 4. Check whether you assist with Individual, Small Market, or both.
  - Individual Market Type –kynectors can help consumers to determine their eligibility for insurance affordability program, including advance payments of the premium tax credit and cost-sharing reductions, and enroll them in qualified health plans (QHPs).
  - Small Market –kynectors can help employers understand their options for enrolling in SHOP (Small Business Health Options Program) coverage and assist them and their employees through the SHOP application and enrollment process on the Insurer's website.

**Please note:** Contracted kynectors (Navigators) are expected to assist with both the Individual and Small Markets.

- 5. Enter the kynector's **Primary Phone Number**.
- 6. Select whether the **Primary Phone Type** is **Cell**, **Home**, **Work** or **Other**.
- 7. Enter the kynector's Secondary Phone Number (optional).
- 8. Select whether the Secondary Phone Type is Cell, Home, Work, or Other (optional).
- Enter the kynector's mailing address in the corresponding fields: Mailing Address-Line 1, Mailing Address-Line 2, Mailing Address-City, Mailing Address-State, and Mailing Address- ZIP.
- 10. Select Preferred Method of Contact.
- 11. Select Preferred Time of Contact.
- 12. Select whether you are a **public or private kynector** in the *Do you only assist consumers within your medical facility/clinic/office/organization?* field.
- 13. Enter the kynector's **Primary Email**.

| Organization User Information                            |                   |            |            |              |
|----------------------------------------------------------|-------------------|------------|------------|--------------|
| Logal First Name                                         |                   | Christer   | shar       |              |
| Legal First Name:                                        |                   | Nolan      | oner       | <sup>™</sup> |
| Please select the C                                      | ounties you Cover | :*         |            |              |
| OUT OF STATE                                             | Clark             | Hart       | McCreary   | Pike         |
| Adair                                                    | Clay              | Henderson  | McLean     | Powell       |
| Allen                                                    | Clinton           | Henry      | Madison    | Pulaski      |
| Anderson                                                 | Crittenden        | Hickman    | Magoffin   | Robertson    |
| Ballard                                                  | Cumberland        | Hopkins    | Marion     | Rockcastle   |
| Barren                                                   | Daviess           | Jackson    | Marshall   | Rowan        |
| Bath                                                     | Edmonson          | efferson   | Martin     | Russell      |
| Bell                                                     | Elliott           | Jessamine  | Mason      | Scott        |
| Boone                                                    | Estill            | Johnson    | Meade      | Shelby       |
| Bourbon                                                  | Fayette           | Kenton     | Menifee    | Simpson      |
| Boyd                                                     | Fleming           | Knott      | Mercer     | Spencer      |
| Boyle                                                    | Floyd             | Knox       | Metcalfe   | Taylor       |
| Bracken                                                  | Franklin          | Larue      | Monroe     | DboT         |
| Breathitt                                                | Fulton            | Laurel     | Montgomery | □Trigg       |
| Breckinridge                                             | Gallatin          | Lawrence   | Morgan     | Trimble      |
| Bullitt                                                  | Garrard           | Lee        | Muhlenberg |              |
| Butler                                                   | Grant             | Leslie     | Nelson     | Warren       |
| Caldwell                                                 | Graves            | Letcher    | Nicholas   | Washington   |
| Calloway                                                 | Grayson           | Lewis      | Ohio       | Wayne        |
| Campbell                                                 | Green             | Lincoln    | Oldham     | Webster      |
| Carlisle                                                 | Greenup           | Livingston | Owen       | Whitley      |
| Carroll                                                  | Hancock           | Logan      | Owsley     | Wolfe        |
| Carter                                                   | Hardin            | Lyon       | Pendleton  | Woodford     |
| Casey                                                    | Harlan            | McCracken  | Perry      | СО           |
| Christian                                                | Harrison          |            |            |              |
| Please select your I                                     | Market Type:*     |            |            |              |
| Small Market                                             |                   |            |            |              |
| Primary Phone Number<br>Primary Phone Type:*<br>OCell    |                   |            |            | *            |
| OHome                                                    |                   |            |            |              |
| OWork                                                    |                   |            |            |              |
| OOther                                                   |                   |            |            |              |
| Secondary Phone Number<br>Secondary Phone Type:<br>OCell |                   |            |            |              |
| OHome                                                    |                   |            |            |              |

| OHome                                                                                    |                                       |                                       |     |
|------------------------------------------------------------------------------------------|---------------------------------------|---------------------------------------|-----|
| OWork                                                                                    |                                       |                                       |     |
| OOther                                                                                   |                                       |                                       |     |
| Mailing Address - Line 1:                                                                |                                       | ·                                     |     |
| Mailing Address - Line 2:                                                                |                                       |                                       |     |
| Mailing Address - City:                                                                  |                                       | ]*                                    |     |
| Mailing Address - State:                                                                 |                                       | · · · · · · · · · · · · · · · · · · · |     |
| Mailing Address - ZIP:                                                                   |                                       |                                       |     |
| Preferred Method of Contact"                                                             |                                       |                                       |     |
| Officine Phone                                                                           |                                       |                                       |     |
| Occur Phone                                                                              |                                       |                                       |     |
| OCell Phone                                                                              |                                       |                                       |     |
| OE-mail                                                                                  |                                       |                                       |     |
| OFax                                                                                     |                                       |                                       |     |
| OPostal Mail                                                                             |                                       |                                       |     |
| Preferred Time of Contact*                                                               |                                       |                                       |     |
| OMornings                                                                                |                                       |                                       |     |
| ODaytime                                                                                 |                                       |                                       |     |
| OEvening                                                                                 |                                       |                                       |     |
| OWeekends                                                                                |                                       |                                       |     |
| Preferred Language:*                                                                     |                                       |                                       |     |
| OEnglish                                                                                 |                                       |                                       |     |
| OSpanish                                                                                 |                                       |                                       |     |
| Do you only assist consumers within your medical<br>facility/clinic/office/organization? | · · · · · · · · · · · · · · · · · · · | v •                                   |     |
| Primary Email:                                                                           |                                       | ·                                     |     |
|                                                                                          |                                       |                                       |     |
|                                                                                          |                                       |                                       |     |
|                                                                                          |                                       | Sa                                    | ive |

# 8 KHBE's kynector Training Curriculum

Navigators and Certified Application Counselors (CACs) are required by KHBE to complete trainings to become a kynector. Additionally, KHBE requires annual trainings to maintain the kynector status. Below is the KHBE kynector curriculum. It is broken into initial trainings for new kynectors and annual trainings. **kynectors should complete all required trainings as shown in the order they are listed below.** 

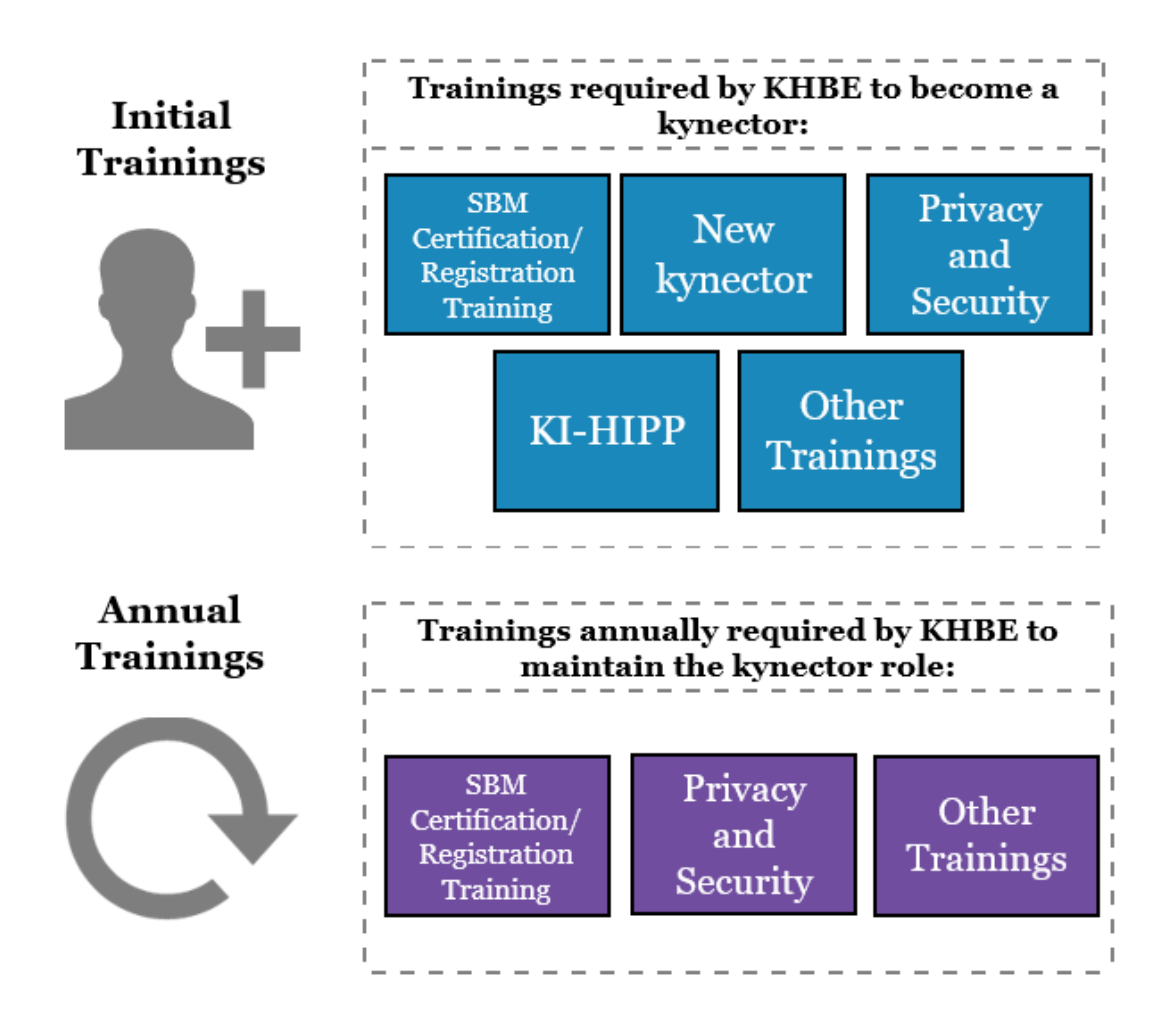

**Please note:** The KHBE Program may require kynectors to complete additional training to continue to maintain and improve the kynector Program. Organization Administrators have additional trainings that are required as well. For further questions please contact the KHBE Program email inbox at KHBE.Program@ky.gov.

**Please note:** Organization Administrators and kynectors who have been approved by DCBS to submit SNAP and CCAP applications must complete the required trainings prior to being granted the *Assister Other Programs* role.